# Instructions for the Online Free and Reduced Price Meal Application

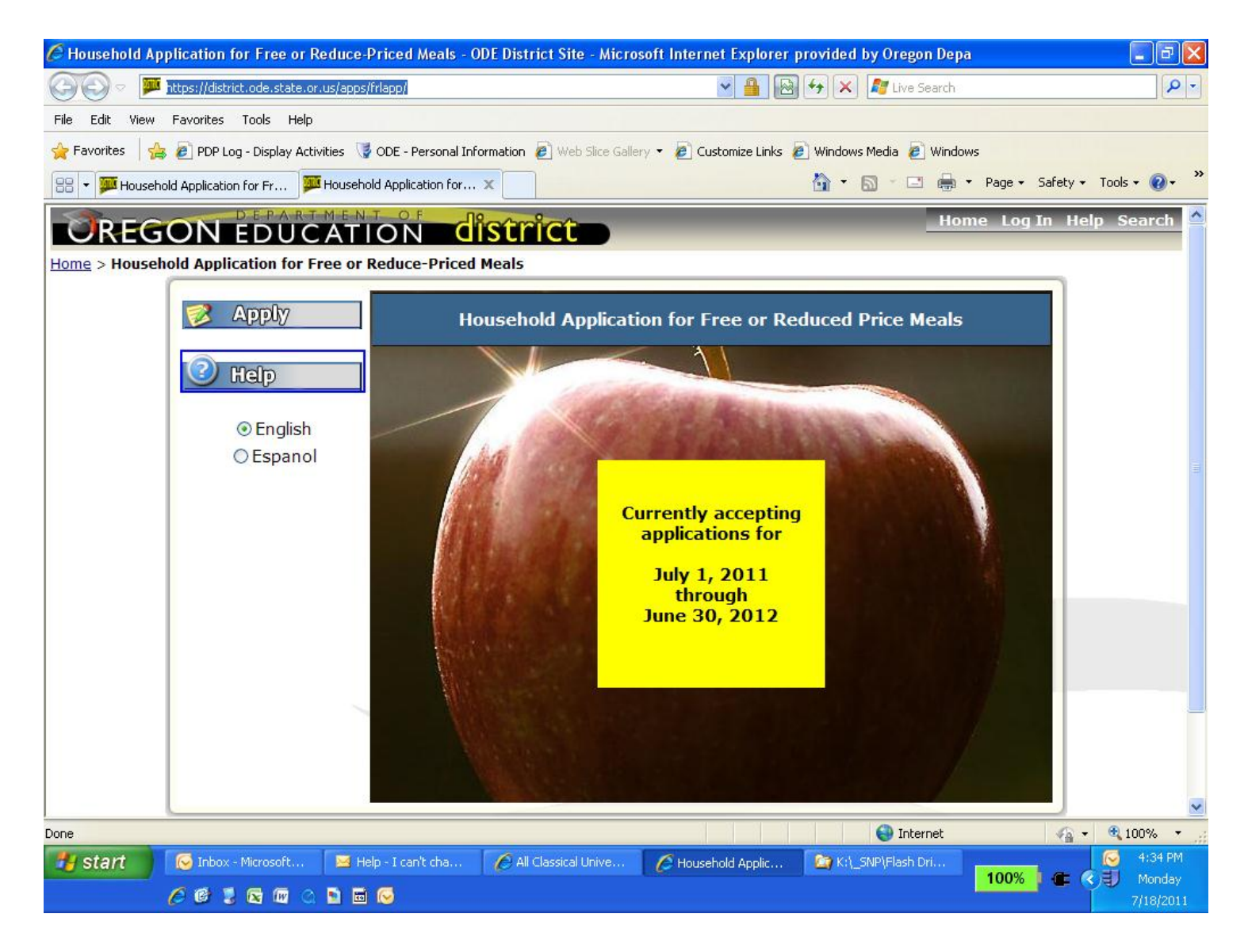

# Introduction and Overview for Households receiving SNAP/ TANF/ FDPIR

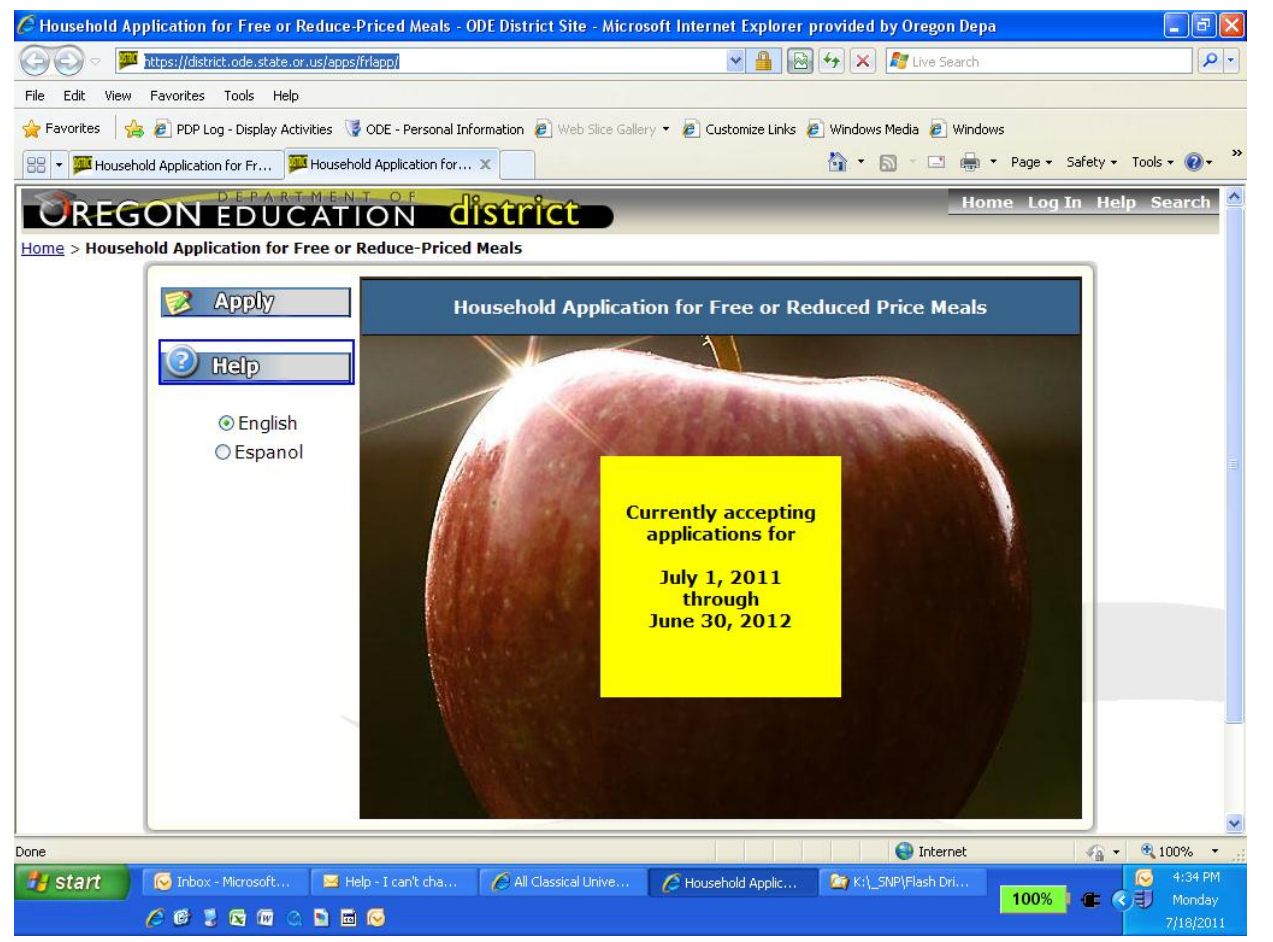

Welcome to the new online application for Free and Reduced Price Meal Application Program.

This is the first screen you will see when you enter our website.

Click on the **Apply** button to start an application.

Click on the **Help** button to open the application help documents.

You can use the English or Spanish option to select the language you would like to use to complete the application.

# Instructions for Applying for SNAP/ TANF/ FDPIR

- Step 1: Answer the Household information questions
- Step 2: Answer the Eligibility Status Sharing questions
- **Step 3:** Enter the child(ren)'s name, district, school, grade, birth date and a SNAP case number (F11111111), a Social Security # used to apply for benefits (111111111) or TANF (AA1111 or AAA111) case number.

# Check the FDPIR box if your household is receiving Food Distribution to Indian Reservations Program (FDPIR). FDPIR does not have case numbers.

Check the box for a Foster Child if there is one in your household.\*\*

Step 4: Answer the Ethnic/Racial Identity questions if you choose to.

Step 5: Review the information

**Step 6:** Submit the form. A Social Security Number is **not** required. A SNAP/TANF case number is required.

Please Note – Other household members (like husband, wife or baby) are not counted for Households applying using SNAP, TANF or FDPIR application type.

#### \*\*NOTE:

- A Foster Child is now considered a member of the household they reside in.
- Foster Children are categorically eligible for Free benefits regardless of the household circumstances.
- Foster Child(s) monthly subsidy is NOT considered income for the household.
- Be certain to check the Foster Child box on the individual student screen.

#### Household Income

For Households receiving Supplemental Nutrition Assistance Program (SNAP) or Temporary Assistance for Needy Families (TANF) or FDPIR (Food Distribution for Indian Reservations) benefits income is not required.

## Step by Step Instructions to complete a SNAP/ TANF/ FDPIR application

| 🖉 Household Application for Free or Reduce-Priced Meals - ODE Test Extranet - Microsoft Internet Explorer provided by Oregon Depa                                                                                                    | - 7 🛛                                                                   |
|----------------------------------------------------------------------------------------------------|-------------------------------------------------------------------------|
| 🚱 🔄 💌 🖪 https://testdistrict.ode.state.or.us/apps/frlapp/agree.aspx                                                                                                    | sarch                                                                   |
| Elle Edit View Favorites Iools Help                                                                                                    |                                                                         |
| 😭 🏟 🔟 Household Application for Free or Reduce-Priced Meal 🚺                                                                                                    | * → Page * ③ Tools * *                                                  |
|                                                                                                    | ons Log Out Help Search 🛆                                               |
| Home > Household Application for Free or Reduce-Priced Meals                                                                                                    |                                                                         |
| Terms of Use                                                                                                    |                                                                         |
| Terms of Use           You are accessing this site from a computer with an IP address of 10.31.10.112, which will be saved along with any information you enter. Befor your application, you must agree to the following Terms of Use.           Oregon Department of Education           Web Site Terms and Conditions of Use           For www.ode.state.or.us           Any access to and use of the ode.state.or.us site and its pages ("Site") is subject to the terms and conditions of use (the "Terms") as set forth in th as they are amended from time to time by ODE (this "Agreement"). In this Agreement, "You" or "Your" refers to any person or entity using the Site checking the "I AGREE" box below, accessing, or otherwise using the Site, You agree to be bound by this Agreement. ODE may change the Te                                                                                                    | re entering<br>his document<br>ite. By<br>rms from time                 |
| to time in its sole discretion. Your access and use of the Site after such changes shall constitute Your agreement to abide by and be legally bound<br>as they appear at the time of the access and use. If You do not agree to the Terms, You may not access or use the Site.                                                                                                    | l by the Terms                                                          |
| I Agree I Do Not Agree                                                                                                    |                                                                         |
| Central Links >> Data Enterprise   <u>News</u> RSS   <u>Training</u>   <u>Help</u>   <u>Visual Preferences</u>                                                                                                    |                                                                         |
| Oregon Department of Education Ot<br>255 Capitol Street NE, Salem, OR 97310-0203 Web Policy (e.                                                                                                    | <u>DE Helpdesk</u> 503.947.5715<br>.g. responsibilities, accessibility) |
| Copyright © 1998-2009 Oregon Department of Education                                                                                                    |                                                                         |
|                                                                                                    |                                                                         |
|                                                                                                    |                                                                         |
|                                                                                                    |                                                                         |
|                                                                                                    |                                                                         |
| Done Anter Anter | net 🔍 100% 🔻 :                                                          |

#### Terms of Use

Terms of Use screen displays the legal agreement between the Oregon Department of Education and the applicant (you).

Click on the "I Agree" button to proceed and continue completing the application or click on the "I Do Not Agree" button to go back to the first screen.

If a paper application is needed, please contact your local school office for information.

| Household Application for Free or Rec                                                                                          | luce-Priced Meals - ODE Distr                                                                                                    | ict Site - Microsoft Interi       | net Explorer provided by Oreg                                          | on Depa                                                                        | _ 2 🛛                            |
|----------------------------------------------------------------------------------------------------|----------------------------------------------------------------------------------------------------|-----------------------------------|------------------------------------------------------------------------|--------------------------------------------------------------------------------|----------------------------------|
| 🔄 🕞 🗢 🏴 https://district.ode.state.or.us                                                                                       | ;/apps/frlapp/agree.aspx                                                                                                    |                                   | 💌 🔒 🚱 👉 🗙 💦 Live                                                       | Search                                                                         | <b>P</b> -                       |
| File Edit View Favorites Tools Help                                                                                            |                                                                                                    |                                   |                                                                        |                                                                                |                                  |
| 🚖 Favorites 🛛 👍 🙋 PDP Log - Display Activiti                                                                                   | es 🛛 🧋 ODE - Personal Information 💧                                                                                                   | 🥖 Web Slice Gallery 👻 🙋 🕻         | ustomize Links 🙋 Windows Media 🧯                                       | Windows                                                                        |                                  |
| 🔠 👻 🏈 Oregon Nutrition Web Site 🛛 🏴 H                                                                                          | ousehold Application for 🗙                                                                                                    |                                   | 🏠 🔹 🗟 🗠 🖻                                                              | 🗈 🖶 🔻 Page 🕶 Safety 🕶                                                          | Tools 🛛 🕡 🗸 👋                    |
|                                                                                                    |                                                                                                    | icta                              | Home Appl                                                              | ications Log Out Help                                                          | o Search 🔷                       |
| Home > Household Application for Fre                                                                                           | e or Reduce-Priced Meals                                                                                                    |                                   |                                                                        |                                                                                |                                  |
|                                                                                                    |                                                                                                    | Terms of Use                      |                                                                        |                                                                                |                                  |
|                                                                                                    |                                                                                                    |                                   |                                                                        | 1                                                                              |                                  |
|                                                                                                    |                                                                                                    | Terms of Use                      |                                                                        |                                                                                |                                  |
| You are accessing this si<br>any information Message<br>Any access to ar<br>use (the "Terms") as se<br>"Agreement". In this Ag | te from a computer with<br>from webpage<br>If you choose to not apply online, th<br>for more information.<br>t forth in this document | nen a paper application form is a | ).31.10.120. which will be<br>available. Please contact your local sch | e saved along with<br>Use.<br>ool officials<br>DDE (this<br>e. By checking the | B                                |
| "I AGREE" box below, ac<br>may change the Terms f<br>changes shall constitute                                                  | reessing, or otherwise us<br>rom time to time in its s<br>Your agreement to abid<br>the If You do not agree<br>I Agree                | e I Do Not Agr                    | access and use of the Sit<br>ound by the Terms as th                   | te after such<br>ey appear at the                                              | 2                                |
| Central Link<br>Oregon Department of Education<br>255 Capitol Street NE, Salem, OR 97310-0                                     | <b>s &gt;&gt; <u>Data Enterprise</u>   !</b><br>203                                                                                   | <u>News</u> RSS   <u>Training</u> | I <u>Help</u> <u>Visual Preferen</u><br><u>Web I</u>                   | nces <b>ODE Helpdesk कि</b> 5<br>Policy (e.g. responsibilities, a              | 03.947.5715<br>accessibility)    |
|                                                                                                    | Copyright © 1998                                                                                                    | -2011 Oregon Departm              | ent of Education                                                       |                                                                                | ~                                |
| agree.aspx                                                                                                    |                                                                                                    |                                   | FreeReducePricedMealApplicat                                           | tion Documentation draft 7-11.do                                               | x - Microsoft Word               |
| Start C Household Applicatio                                                                                                   | 😡 Z Microsoft Office O 🔹                                                                                                    | Adobe Reader                      | PreeReducePricedMe                                                     | 100% 🖬 🖝 🤇                                                                     | ₩ 3:41 PM<br>Monday<br>7/11/2011 |

If you clicked on 'I Do Not Agree' the following pop-up menu will be displayed directing you to contact your local school officials on how to complete a paper application.

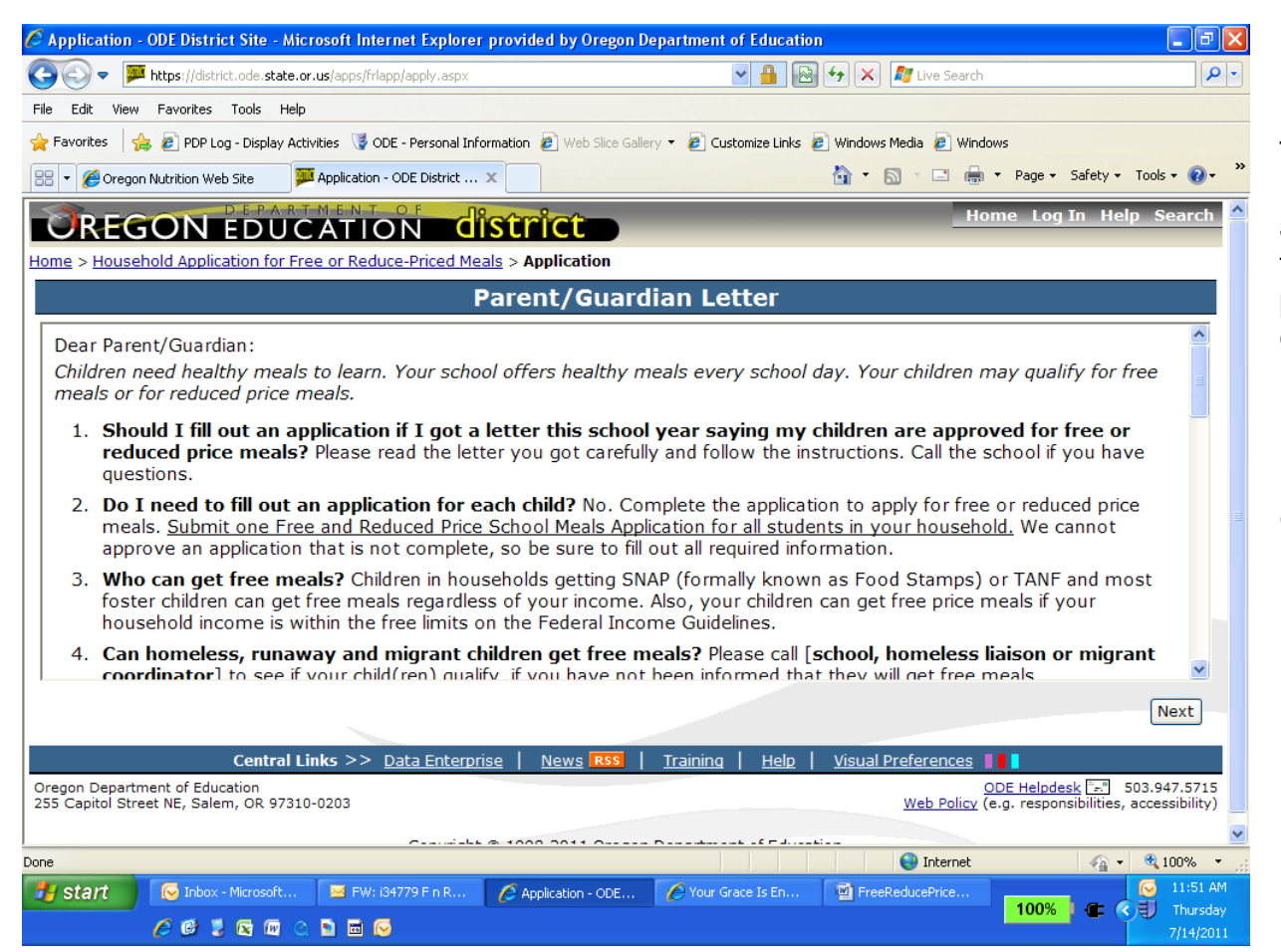

#### Parent/Guardian Letter

This is the Parent/Guardian Letter distributed with the paper applications. It answers many of the questions that parents/guardians have concerning the Free and Reduced Price Meal application.

Included in the Parent/Guardian Letter are the Federal Income Guidelines to qualify for Reduced Price benefits.

| 🧭 Application - ODE District Site - Microsoft Internet Explorer pr        | ovided by Oregon Department of Education                                                                                                    |
|---------------------------------------------------------------------------|----------------------------------------------------------------------------------------------------|
| 🚱 🗢 🏴 https://district.ode.state.or.us/apps/frlapp/apply.aspx             | 💌 🔒 🔂 🐓 🗶 🦉 Live Search 🖉 🖓                                                                                                    |
| File Edit View Favorites Tools Help                                       |                                                                                                    |
| 🚖 Favorites 🛛 👍 🙋 PDP Log - Display Activities 🛛 🦉 ODE - Personal Informa | ation 🙋 Web Slice Gallery 🔻 🙋 Customize Links 🙋 Windows Media 🙋 Windows                                                                                                    |
| 🔠 🔻 🏈 Oregon Nutrition Web Site 🛛 🏧 Application - ODE District 🗙          | 🟠 🔻 🔊 🕆 🛄 🔻 Page 🖌 Safety 👻 Tools 👻 🚱 🗸 🎽                                                                                                    |
| OREGON EDUCATION dis                                                      | Home Applications Log Out Help Search                                                                                                    |
| Home > Household Application for Free or Reduce-Priced Meals              | > Application                                                                                                    |
|                                                                           | Household                                                                                                    |
| HOUSEHOLD INFORMATION - Please complete the Required                      | ne below information about you and your household and click [Next]. $*$ =                                                                                                    |
|                                                                           | Check here if you are also the student in this application.                                                                                                    |
| * Household Adult First Name:                                             | Walt                                                                                                    |
| * Household Adult Last Name:                                              | Disney                                                                                                    |
| Household Street Address:                                                 | 123 Magic Kingdom                                                                                                    |
| * City:                                                                   | Newberg                                                                                                    |
| * State:                                                                  | Oregon 🗸                                                                                                    |
| ✗ Zip Code:                                                               | 97132                                                                                                    |
| Household Home Phone Number:                                              | <ul> <li>Standline</li> <li>O Mobile/Cellular</li> </ul>                                                                                                    |
| Household Work Phone Number:                                              |                                                                                                    |
| * Number living in this household:                                        | 3                                                                                                    |
| Food Distribution on Indian                                               |                                                                                                    |
| Reservations (FDPIR):                                                     | Yes                                                                                                    |
|                                                                           |                                                                                                    |
| Start Application - ODE Dist                                              | Adobe Reader     Adobe Reader     Adobe Reader |
|                                                                           | 100% C 🖉 Monday                                                                                                    |

#### **Household Information**

This is the screen where you enter your name, household address and contact phone numbers.

The fields with a **Red** \* before them are required fields that must have information entered in them before the application can be completed.

Entering in a contact phone number is not required, but can assist school officials in case they need to contact you concerning the application.

Click on the "Next" button to proceed with the application or the "Previous" button to go back.

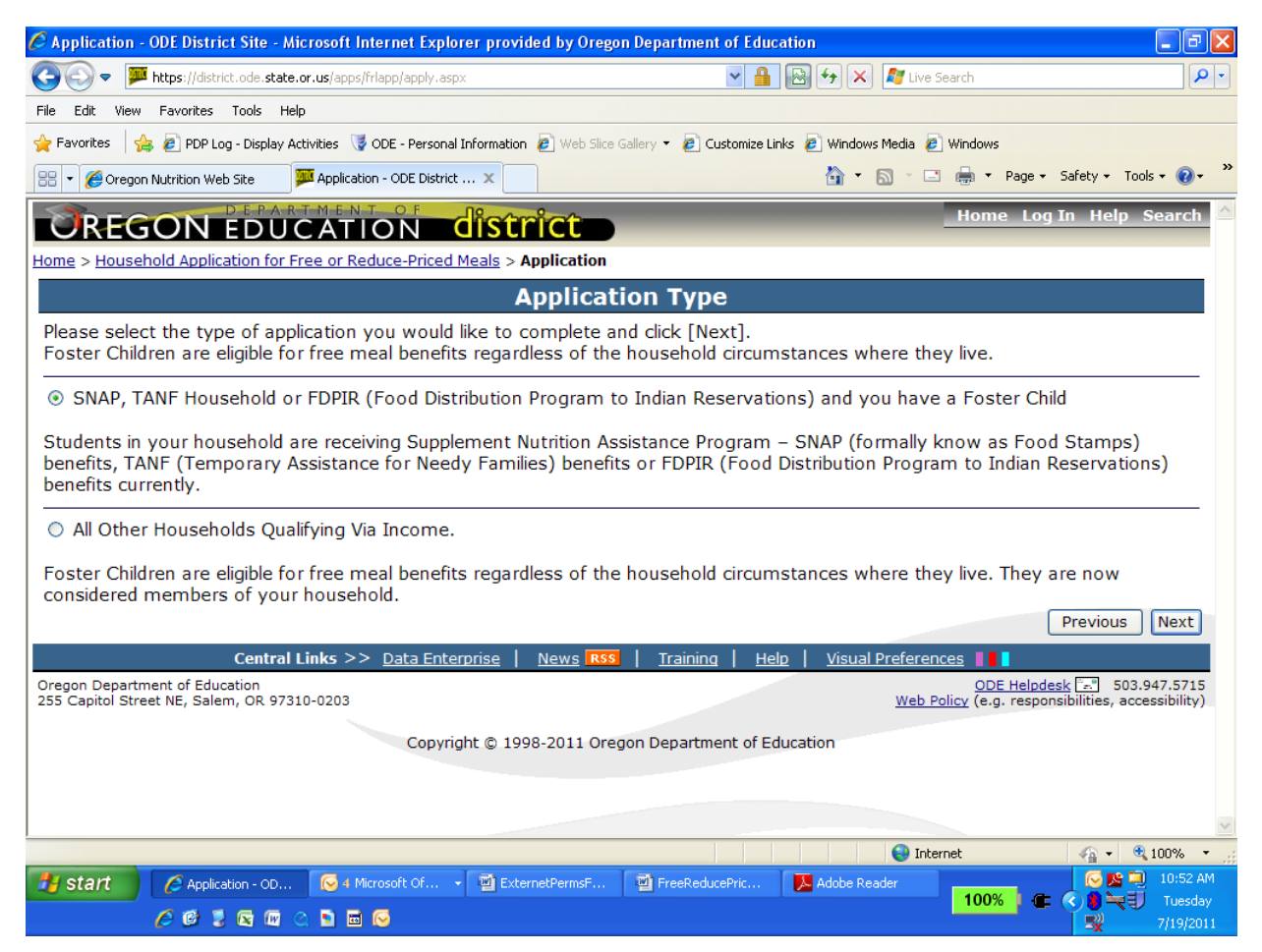

#### **Application Type**

On this screen you select the type of application you need to complete.

For households receiving SNAP/ TANF/ FDPIR benefits select the first option.

Foster children are now considered a member of the household they reside in. The monthly subsidy is NOT income to the household.

Click on the "Next" button to proceed or the "Previous" button to go back.

| Application - ODE District Site - Microsoft Internet Explorer provided by Orego                                                                                                    | on Department of Education                                                                                                    |                              |
|----------------------------------------------------------------------------------------------------|----------------------------------------------------------------------------------------------------|------------------------------|
| 🕘 🕞 🔻 🏴 https://district.ode.state.or.us/apps/frlapp/apply.aspx                                                                                                    | 💌 🔒 🐼 🗲 🗶 🕼 Live Search                                                                                                    | P -                          |
| ile Edit View Favorites Tools Help                                                                                                    |                                                                                                    |                              |
| 🍃 Favorites 🛛 🚖 🔊 PDP Log - Display Activities 🛛 🦉 ODE - Personal Information 🖉 Web Slice                                                                                                    | Gallery 🔻 🙋 Customize Links 🙋 Windows Media 🙋 Windows                                                                                                    |                              |
| 🗄 👻 🍘 Oregon Nutrition Web Site 🛛 🏴 Application - ODE District 🗙                                                                                                    | 🟠 🔻 🔝 🛸 🖃 🖶 👻 Page 🕶 Safety                                                                                                    | 🔹 Tools 🔹 🔞 🔹 🎽              |
| OREGON EDUCATION district                                                                                                    | Home Applications Log Out H                                                                                                    | 1elp Search ≙                |
| ome > Household Application for Free or Reduce-Priced Meals > Application                                                                                                    |                                                                                                    |                              |
| Eligibility                                                                                                    | Permission                                                                                                    |                              |
| Dear Parent or Guardian:                                                                                                    |                                                                                                    |                              |
| If your student is eligible for free or reduce priced school n<br>To give your permission for us to share your child's name a<br>programs listed below, please select either Option1 or Opt<br>child's eligibility status. | meals, he or she <b>may</b> also qualify to receive other<br>and meal eligibility status with staff in charge of<br>tion 2. Select Option 3 if you do not want to share | r benefits.<br>the<br>e your |
| Selecting any of these options will not change whether your stude<br>for participation in any school nutrition program.                                                                                                    | ent(s) get free or reduce priced meals and is NOT A RE                                                                                                    | QUIREMENT                    |
| Option 1: Yes! Share my child(ren)'s eligibility status to all pro                                                                                                    | grams in my school district.                                                                                                    |                              |
| Option 2: Yes, for only the opportunities listed below                                                                                                    |                                                                                                    |                              |
| <ul> <li>Educational/School related program fee waiver/reduction-(<br/>College tuition fees, night school fees, Summer School Fee<br/>PSAT/SAT/ACT test fees)</li> </ul>                                                   | (Field Trips, Educational Workbooks, Elective Class Lab<br>s, Fee for kindergarten or pre-K fees, Outdoor school f                                                      | fees,<br>ee and              |
| Athletic Programs fee waiver/reduction                                                                                                    |                                                                                                    |                              |
| <ul> <li>Administrative School Programs fee waiver/reduction - (Be<br/>Student activities(e.g. dances) fees, Student Body card fee</li> </ul>                                                                              | fore & After School Program fees, Bus/Transportation es and Transfer to school of choice lottery).                                                                      | fees,                        |
| Other programs fee waiver/reduction - (Medical/Dental Pro                                                                                                    | ogram fees)                                                                                                    | ~                            |
| ne                                                                                                    | 😜 Internet 🦨                                                                                                    | • 🔍 100% • 🛒                 |
| 🛃 Start 🛛 🌈 Application - ODE Dist 🧖 🧭 2 Microsoft Office O 👻 🗾 Adobe Ri                                                                                                    | eader PreeReducePricedMe                                                                                                    | S:43 PM                      |
| <i>(</i> 2 6 2 6 0 0 0 1 0 0 0                                                                                                    |                                                                                                    | 7/11/2011                    |

#### **Eligibility Permission**

On this screen you can select the option to share your child(ren)'s eligibility status with other school programs or not.

You can choose to share the eligibility status with all programs, or selected areas and programs, or none at all.

Click on the 'Next' button to proceed.

| 🖉 Application - ODE District Site - Microsoft Internet Explorer provided by Oregon Department of Education 📃 🖻 🔀                                                                                                    |                                                                                                    |
|----------------------------------------------------------------------------------------------------|----------------------------------------------------------------------------------------------------|
| 🚱 🕤 💌 📕 https://district.ode.state.or.us/apps/frlapp/apply.aspx                                                                                                    | Student Information                                                                                               |
| File Edit View Favorites Tools Help                                                                                                    |                                                                                                    |
| 👷 Favorites 👍 🙋 PDP Log - Display Activities 🦉 ODE - Personal Information 🙋 Web Slice Gallery 🔹 🖉 Customize Links 🖉 Windows Media 🖉 Windows                                                                                                    | On this screen you will enter                                                                                     |
| 🗄 🔻 🎉 Oregon Nutrition Web Site 🛛 🕮 Application - ODE District 🗙 🏠 🖓 🖓 🖓 🖓 🖓 🖓 🖓 🖓 🖓 🖓 🖓                                                                                                    | your student's information                                                                                        |
| BEGON EDUCATION district Home Applications Log Out Help Search                                                                                                    | your clauent e mernation                                                                                          |
| Home > Household Application for Free or Reduce-Priced Meals > Application                                                                                                    | Enter the child's name, district.                                                                                 |
| Student                                                                                                    | school, grade, birth date, gender                                                                                 |
| Please complete the below information for each student in your household. Click [Save Information] when you are through<br>entering student information. If you have more than one student to enter, click [Add New Student] which will appear on the<br>following page. You are allowed a maximum of 10 students per application.<br>Student ID:<br>* Student First Name: Micky                                                                                                    | and a SNAP benefits<br>(F1111111), TANF (AA1111 or<br>AAA111) case number or the<br>Social Security # (11111111). |
| * Student Last Name: Mouse                                                                                                    | , , , , , , , , , , , , , , , , , , ,                                                                             |
| * School District Name: Newberg SD 29J                                                                                                    | Check the box if the student is                                                                                   |
| * School Name: Newberg Senior High School                                                                                                    | a foster child.                                                                                                   |
| <b>¥ Grade:</b> Twelfth Grade12 ▼                                                                                                    |                                                                                                    |
| * Birth Date MM/DD/YYYY: 01/02/1995                                                                                                    | -L-                                                                                                    |
| * Gender: Male V                                                                                                    | The fields with a <b>Red</b> <sup>^</sup> before                                                                  |
| Is this child a Foster Child?                                                                                                    | them are required fields that                                                                                     |
| * List SNAP* or TANF case # for<br>each child, if receiving public benefits: F12345678 Required                                                                                                    | must have information entered                                                                                     |
| Save Information Previous Next                                                                                                    | in them before the application can be completed.                                                                  |
| Application - ODE Dist      2 Microsoft Office O      Adobe Reader      FreeReducePricedMe      O     There is a construction of the construction of the | Click on the "Save Information" button to proceed.                                                                |

| 🖉 Application - ODE District Site                                                                                                    | Microsoft Internet Explorer                         | provided by Oregon D          | epartment of Education                                                    |                                                                 | - 7 🛛                                                          |
|----------------------------------------------------------------------------------------------------|-----------------------------------------------------|-------------------------------|---------------------------------------------------------------------------|-----------------------------------------------------------------|----------------------------------------------------------------|
| O The second second | ate.or.us/apps/frlapp/apply.aspx                    |                               | ■ 🔒 😔 × 🌌 L                                                               | ive Search                                                      | <b>P</b> -                                                     |
| File Edit View Favorites Tools                                                                                                    | Help                                                |                               |                                                                           |                                                                 |                                                                |
| 🚖 Favorites 🛛 👍 🙋 PDP Log - Displa                                                                                                    | y Activities 🛛 🤘 ODE - Personal Info                | ormation 🙋 Web Slice Galle    | ry 👻 🙋 Customize Links 🙋 Windows Media                                    | 🦲 Windows                                                       |                                                                |
| 🔡 👻 🏀 Oregon Nutrition Web Site                                                                                                    | Application - ODE District                          | x                             | 👌 • 🔊 ·                                                                   | 📑 🖶 🔻 Page 🕶 Safety                                             | y 🕶 Tools 🕶 🔞 🕶 🂙                                              |
|                                                                                                    |                                                     | strict                        | Home Ap                                                                   | plications Log Out                                              | Help Search 스                                                  |
| Home > Household Application for                                                                                                    | r Free or Reduce-Priced Me                          | als > Application             |                                                                           |                                                                 |                                                                |
|                                                                                                    |                                                     | Stude                         | nt                                                                        |                                                                 |                                                                |
| Fix Last First S<br>Name Name II                                                                                                    | tudent<br>) District                                | School                        | Grade Gender Birth Date                                                   | Case # Fost<br>Chil                                             | er Delete<br>Id                                                |
| 💙 Mouse Micky                                                                                                    | Newberg SD<br>29J                                   | Newberg Senior<br>High School | 12 M 01/02/1995                                                           | F12345678 N                                                     | *                                                              |
| Centr                                                                                                    | To edit a student, plea<br>al Links >> Data Enterpr | se click on the chea          | ck mark(♥) Add New Studer<br><u>Training   Help</u>   <u>Visual Prefe</u> | nt Prev                                                         | vious Next                                                     |
| Oregon Department of Education<br>255 Capitol Street NE, Salem, OR 9                                                                                                    | 7310-0203                                           |                               | We                                                                        | <u>ODE Helpdesk</u> ==:<br><u>b Policy</u> (e.g. responsibiliti | 503.947.5715<br>ies, accessibility)                            |
|                                                                                                    | Copyright                                           | © 1998-2011 Oregon            | Department of Education                                                   |                                                                 | ×                                                              |
| Done                                                                                                    |                                                     |                               |                                                                           | Internet 🥠                                                      | • 🔍 100% •                                                     |
| Start Application - OE Constraint                                                                                                    | E Dist 🔽 2 Microsoft Office                         | O 🝷 📐 Adobe Reader            | PreeReducePricedMe                                                        | 100% 🛛 🖝                                                        | <ul> <li>3:46 PM</li> <li>Monday</li> <li>7/11/2011</li> </ul> |

#### **Review Student Information**

This is the review student information screen. After each student is entered, this screen will be displayed.

To add another student click on the "Add New Student" button.

To change information for a student already entered, click on

the green checkmark (<sup>1</sup>) to the left of the student.

Click on the "Next" button to proceed with the application or click on the "Previous" button to go back to the application type.

| Application - ODE District Site - Mici                                                                                                    | rosoft Internet Explorer provided by Oregon Depart                                                         | ment of Education                                                                                               | - 7 🛛               |  |  |
|----------------------------------------------------------------------------------------------------|----------------------------------------------------------------------------------------------------|----------------------------------------------------------------------------------------------------|---------------------|--|--|
| 🔆 🗢 🏴 https://district.ode.state.or                                                                                                    | .us/apps/frlapp/apply.aspx                                                                                 | 💌 🔒 🐼 🐓 🗙 💐 Live Search                                                                                         | <b>P</b> -          |  |  |
| File Edit View Favorites Tools Help                                                                                                    |                                                                                                    |                                                                                                    |                     |  |  |
| 🍃 Favorites 🛛 🚖 🙋 PDP Log - Display Activ                                                                                                    | vities 📑 ODE - Personal Information 🙋 Web Slice Gallery 🔻 🕯                                                | 💋 Customize Links 🧧 Windows Media 🛛 🖉 Windows                                                                   |                     |  |  |
| 🔠 🔻 <i>餐</i> Oregon Nutrition Web Site 🛛 🏴                                                                                                    | Application - ODE District X                                                                               | 🏠 🔹 🔂 🔹 🚍 🔹 Page 🗸 Safe                                                                                         | ety 🕶 Tools 🕶 🔞 🕶 🎽 |  |  |
| OREGON EDUC                                                                                                    | ATION district                                                                                             | Home Applications Log Out                                                                                       | Help Search         |  |  |
| ome > Household Application for Fre                                                                                                    | e or Reduce-Priced Meals > Application                                                                     |                                                                                                    |                     |  |  |
|                                                                                                    | Ethnicity (Opti                                                                                            | onal)                                                                                                    |                     |  |  |
| Mark one ethnic identity:                                                                                                    | Mark one or more racial identities                                                                         |                                                                                                    |                     |  |  |
| <ul> <li>Hispanic or Latino</li> <li>Not Hispanic or Latino</li> </ul>                                                                                                    | <ul> <li>Asian</li> <li>American Indian &amp; Alaskan Native</li> <li>Black or African American</li> </ul> | <ul> <li>White, not of Hispanic origin</li> <li>Native Hawaiian or Other Pacific Isla</li> <li>Other</li> </ul> | nder                |  |  |
| Health Insurance Informati                                                                                                    | on                                                                                                    |                                                                                                    |                     |  |  |
| 🔲 I do not want my informat                                                                                                    | ion shared with State Children's Health Inst                                                               | urance Program.                                                                                                 |                     |  |  |
| ☑ I have a child (or children)<br>Health Plan/Healthy Kids. I am                                                                                                    | who do not have any kind of health insural<br>interested in free or reduced cost health c                  | nce coverage -neither private health insurance<br>overage for at least one of my children.                      | e nor Oregon        |  |  |
| I prefer all written correspo                                                                                                    | ondence in English 💌                                                                                       | _                                                                                                    |                     |  |  |
|                                                                                                    |                                                                                                    | Pre                                                                                                    | evious Next         |  |  |
| Central Links >> Data Enterprise         News         Rss         Training         Help         Visual Preferences         Image: Solution           Oregon Department of Education         ODE Helpdesk         503.947.5715           255 Capitol Street NE, Salem, OR 97310-0203         Web Policy (e.g. responsibilities, accessibility) |                                                                                                    |                                                                                                    |                     |  |  |
|                                                                                                    | Copyright © 1998-2011 Oregon Depa                                                                          | artment of Education                                                                                            |                     |  |  |
|                                                                                                    |                                                                                                    |                                                                                                    |                     |  |  |
| ne                                                                                                    |                                                                                                    |                                                                                                    | 🔀 🕶 🔍 100% 💌 🚲      |  |  |
| Start Application - ODE Dist                                                                                                    | 🧭 2 Microsoft Office O 🔹 📜 Adobe Reader                                                                    | FreeReducePricedMe  100%                                                                                        |                     |  |  |

#### **Ethnicity**

The Household Ethnicity information and district written communication options can be entered on this screen.

This information is optional.

#### Health Insurance

If you do not want the Health Insurance Information shared you <u>must</u> check the box "I do not want my information....."

Click on the "Next" button to proceed with the application or the "Previous" button to go back to the prior screen.

| 🖉 Appli             | cation - O          | DE District Site                 | e - Microsoft Ir                      | iternet Explorer pro                                     | vided by Oregon De                                                                 | partment of                                           | Education                               |                                                                                                    |                                         |                                | <b>.</b> • <b>X</b>      |
|---------------------|---------------------|----------------------------------|---------------------------------------|----------------------------------------------------------|------------------------------------------------------------------------------------|-------------------------------------------------------|-----------------------------------------|----------------------------------------------------------------------------------------------------|-----------------------------------------|--------------------------------|--------------------------|
| $\Theta$            | ) 🗢  🏧 hi           | ttps://district.ode              | .state.or.us/apps/                    | frlapp/apply.aspx                                        |                                                                                    | ~                                                     |                                         | 4 🗙 🧖                                                                                                    | Live Search                             |                                | P -                      |
| File Edi            | it View I           | Favorites Tools                  | ; Help                                |                                                          |                                                                                    |                                                       |                                         |                                                                                                    |                                         |                                |                          |
| 🚖 Favor             | ites 👍              | 🥖 PDP Log - Dis                  | play Activities 🛛 🥃                   | ODE - Personal Informati                                 | ion 🙋 Web Slice Gallery                                                            | 🝷 🙋 Custor                                            | nize Links 🧧                            | Windows Me                                                                                                    | dia 🧧 Wind                              | lows                           |                          |
| 88 - (              | 🍯 Oregon N          | utrition Web Site                | 💯 Applicati                           | on - ODE District 🗙                                      |                                                                                    |                                                       |                                         | 👌 • 🔊                                                                                                    | - 🖃 🖨                                   | ▼ Page ▼ Safe                  | ety 🕶 Tools 🕶 🔞 🕶 🂙      |
| Home >              | Househo             | ld Application                   | for Free or Re                        | duce-Priced Meals >                                      | Application                                                                        |                                                       |                                         |                                                                                                    |                                         |                                | <u>^</u>                 |
|                     |                     |                                  |                                       |                                                          | Revie                                                                              | w                                                     |                                         |                                                                                                    |                                         |                                |                          |
| <b>Ap</b><br>Please | plicati<br>e review | ion for S<br>Dis<br>the followin | SNAP (fo<br>stributio<br>ng informati | Rev<br>rmally know<br>n Program to<br>on for accuracy.   | v i e w For 7<br>vn as Food<br>to Indian Ro<br>To edit any of th<br>Applicant Info | V/11/2<br>Stamps<br>eservat<br>he entries,<br>rmation | 011<br>6), TAN<br>ions) (<br>please cli | IF Hou<br>or Fost<br>ick on the                                                                                                    | i <b>sehol</b> i<br>ter Ch<br>e check r | d or FDPI<br>ild.<br>mark (♥). | IR (Food                 |
| Fix                 | First N             | ame Las                          | t Name                                | Street Addres                                            | s City                                                                             | State 7                                               | ip Code                                 | Home                                                                                                    | Phone                                   | Work Pho                       | ne FDPIR                 |
| <b>v</b>            | Wal                 | t D                              | isney                                 | 123 Magic Kingdo                                         | om Newberg                                                                         | OR                                                    | 97132                                   |                                                                                                    |                                         |                                | N                        |
|                     |                     |                                  |                                       |                                                          | Student Infor                                                                      | mation                                                |                                         |                                                                                                    |                                         |                                |                          |
| Fix                 | First<br>Name       | Last<br>Name                     | Student<br>ID                         | District                                                 | School                                                                             | Gr                                                    | ade Birt                                | th Date                                                                                                    | Gender                                  | Case #                         | Foster<br>Child          |
| <b>~</b>            | Micky               | Mouse                            |                                       | Newberg SD<br>29J                                        | Newberg Senio<br>School                                                            | r High                                                | .2 01/0                                 | )2/1995                                                                                                    | М                                       | F12345678                      | ; N                      |
| Wa                  | rning: yo           | our househo                      | Hous<br>old member<br>mat             | sehold Members<br>count is different<br>cch the computed | 3 Comput<br>t from our calcul<br>d count, or subm                                  | ed House<br>ated hous<br>it the form                  | Hold Cou<br>shold me<br>n as is. Tl     | int 2<br>mber cou<br>hank You                                                                                                    | unt. Eithe<br>!!                        | er change yo                   | ur count to              |
|                     |                     |                                  |                                       |                                                          | Print Revie                                                                        | w.                                                    |                                         |                                                                                                    |                                         | _                              |                          |
|                     |                     |                                  |                                       |                                                          |                                                                                    |                                                       |                                         |                                                                                                    | •                                       | Pre                            | evious Next              |
| Done                | art 1               |                                  |                                       | 2 Microsoft Office O                                     | - Adobe Reader                                                                     |                                                       | ) EreeDeduce                            | DricadMa                                                                                                    | J Internet                              | 4                              | ₩ ▼ 100% ▼ .;<br>3:47 PM |
| 510                 |                     | 🗧 🙆 💈 💽                          |                                       | ©                                                        |                                                                                    |                                                       | Intercoure                              | Theorem is a second second sec |                                         | 100%                           | Monday                   |

#### **Application Review**

This is the application review screen. The Household applicant and student information for this application is displayed.

Clicking on the "Print Review" button will create a PDF version of the application, which can be saved or printed by the applicant.

Note the household count warning. This is where you can correct the math count.

To change information for the applicant or a student already entered, click on the green

checkmark () to the left of the entry you need to change.

Click on the "Next" button to proceed with the application or the "Previous" button to go back to the prior screen.

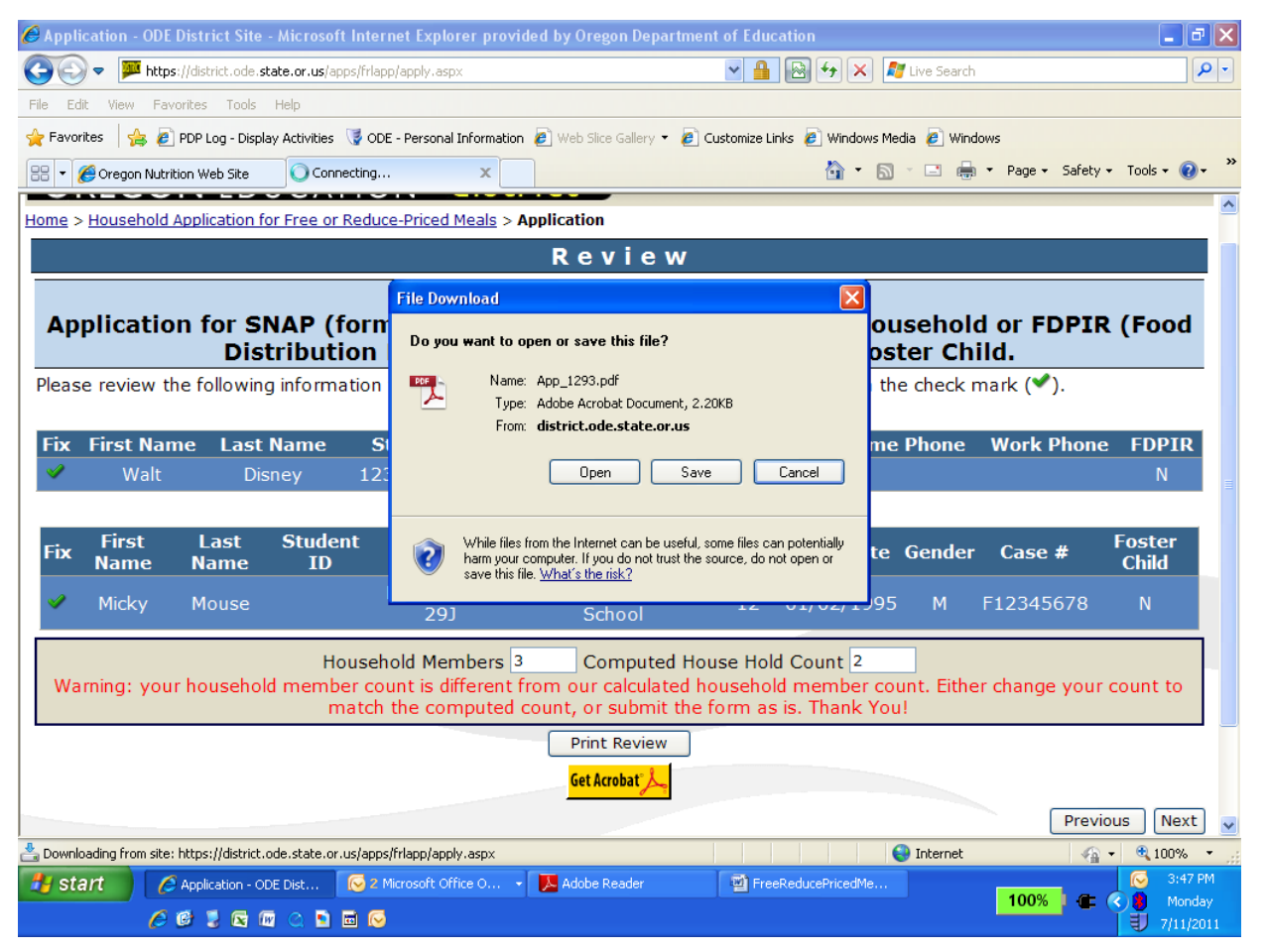

#### **Print Review**

If the Print Review is selected, the file download pop-up menu will be displayed directing you to Open or Save.

#### Household Application Print Review Report

This is a sample of the Print Review Report.

You can save or print this document for your records.

| 🖉 Application - ODE District Site - Microsoft Internet Explorer provided by Oregon Department of Education                                                                                                    | _ 7 🗙                          |
|----------------------------------------------------------------------------------------------------|--------------------------------|
| 🚱 🗢 🏴 https://district.ode.state.or.us/apps/frlapp/apply.aspx                                                                                                    | <b>P</b> -                     |
| File Edit View Favorites Tools Help                                                                                                    |                                |
| 🖕 Favorites 🛛 🚖 🔊 PDP Log - Display Activities 🦉 ODE - Personal Information 🖉 Web Slice Gallery 🔻 🙆 Customize Links 🖉 Windows Media 🖉 Windows                                                                                                    |                                |
| 😢 🔻 🍘 Oregon Nutrition Web Site 🛛 💯 Application - ODE District 🗴 🏠 👘 🖓 🖸 👘 👻 Page 🔹 Safety 🗾 Tools                                                                                                    | • 🕜 • 👋                        |
| DREGON EDUCATION CISTICE                                                                                                    | earch 📤                        |
| Home > Household Application for Free or Reduce-Priced Meals > Application                                                                                                    |                                |
| Submit Application                                                                                                    |                                |
|                                                                                                    | <u>^</u>                       |
| Application Acceptance, Date and Social Security Number An adult household member must approve the application. If the application is Qualifying via Income, the adult approving the form must also list his or her Social Security Number or mark the "I do not have a Social Security Number" box. (See Privacy Act Statement below.)  I certify (promise) that all information on this application is true and that all income is reported. I understand that the school will get Federal funds based on the information I give. I understand that school officials may verify (check) the information. I understand that if I purposely give false information, my children may lose meal benefits, and I may be prosecuted.  * Applicant's Name: Walt Disney Social Security Number: (optional): (Only last four digits) | ,<br>/                         |
| Email (optional):                                                                                                    |                                |
| Previous Sub                                                                                                    | mit                            |
| Central Links >> Data Enterprise   News 📧   Training   Help   Visual Preferences 📲                                                                                                    |                                |
| Oregon Department of Education ODE Helpdesk 🔝 503.94<br>255 Capitol Street NE, Salem, OR 97310-0203 Web Policy (e.g. responsibilities, acces                                                                                                    | i7.5715<br>sibility)           |
| Copyright © 1998-2011 Oregon Department of Education                                                                                                    | ~                              |
| Done                                                                                                    | 00% 🔹 🛒                        |
|                                                                                                    | 3:48 PM<br>Monday<br>7/11/2011 |

#### Privacy Statement and application submission

This is the Privacy Statement and application submission screen.

The user can scroll down to view the rest of the statement by using the scroll tool on the right side.

Click on the "Submit" button to submit the application or click on the "Previous" button to go back to the prior screen.

The last four digits of your social security number are optional for a SNAP / TANF / FDPIR application type.

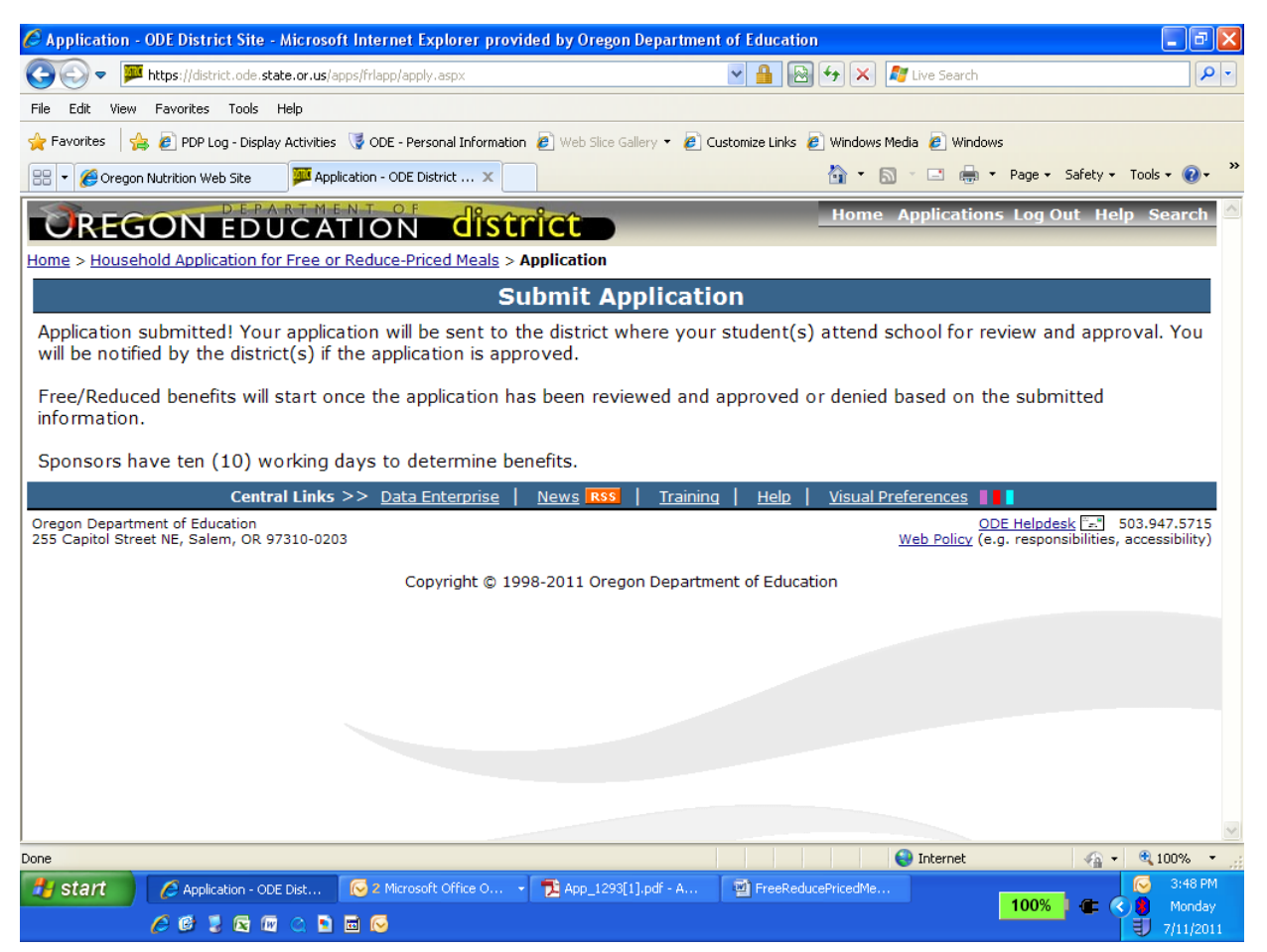

#### **Application Received**

This is the Application Received screen.

The application has been accepted by ODE and is available for download to the school district where the students attend.

All applications are reviewed and approved by the school district where the students attend school.

To start a new application click on the menu option, Family Application for Free or Reduced Price Meals next to "Home".

### Step by Step Instructions - how to complete an 'All other Households Qualifying via Income' application

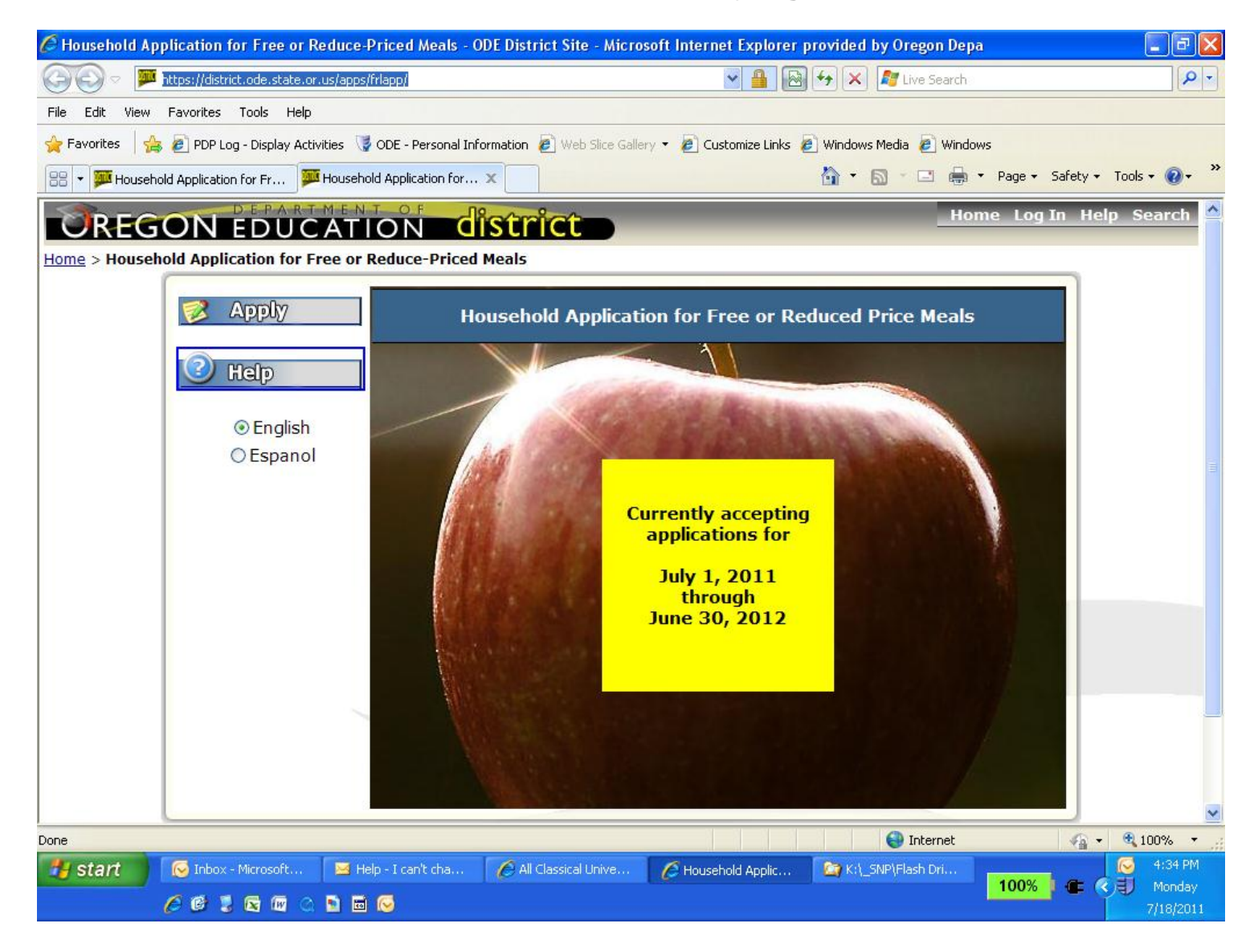

## Introduction and Overview for Households applying via Income/Other

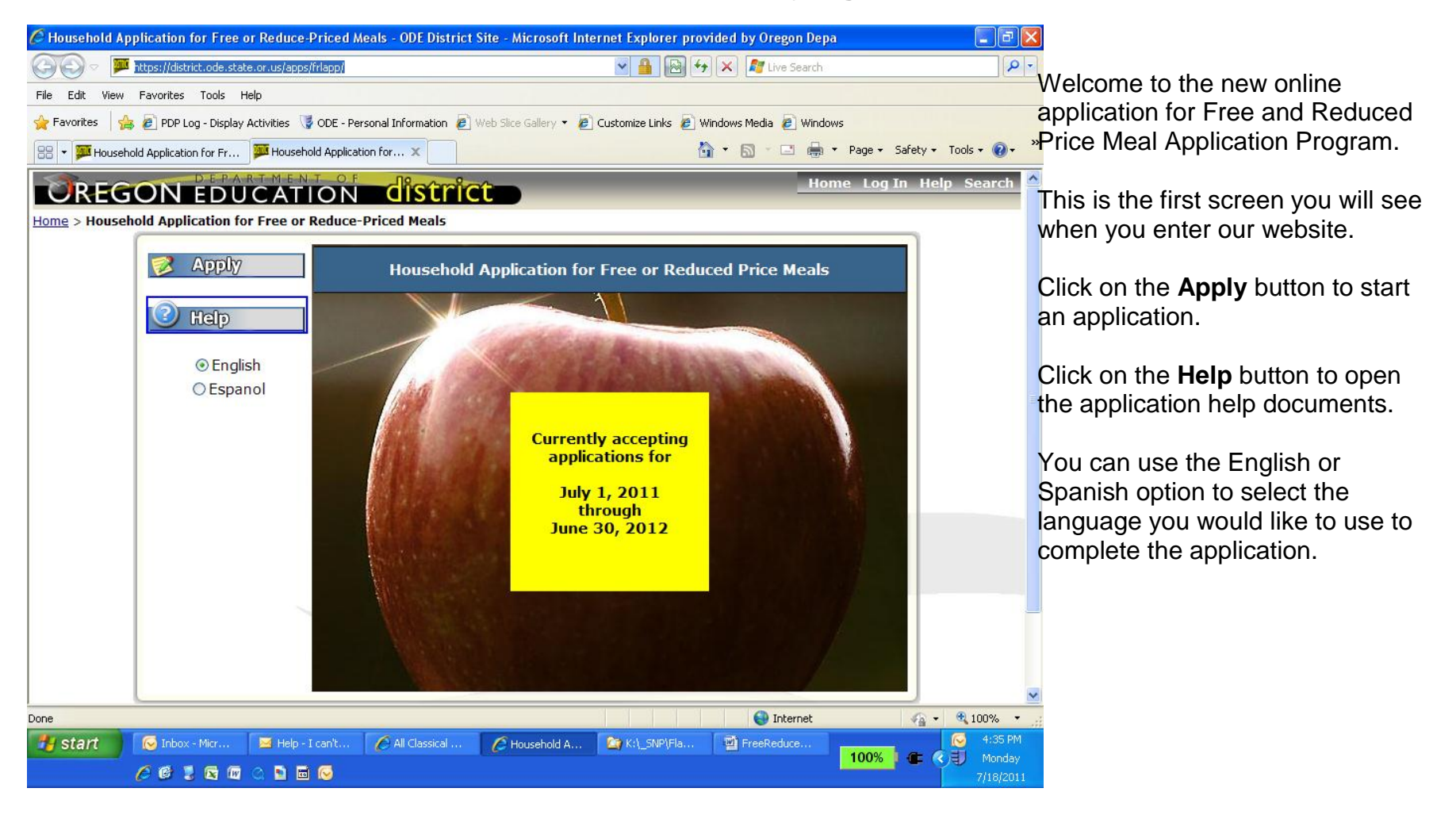

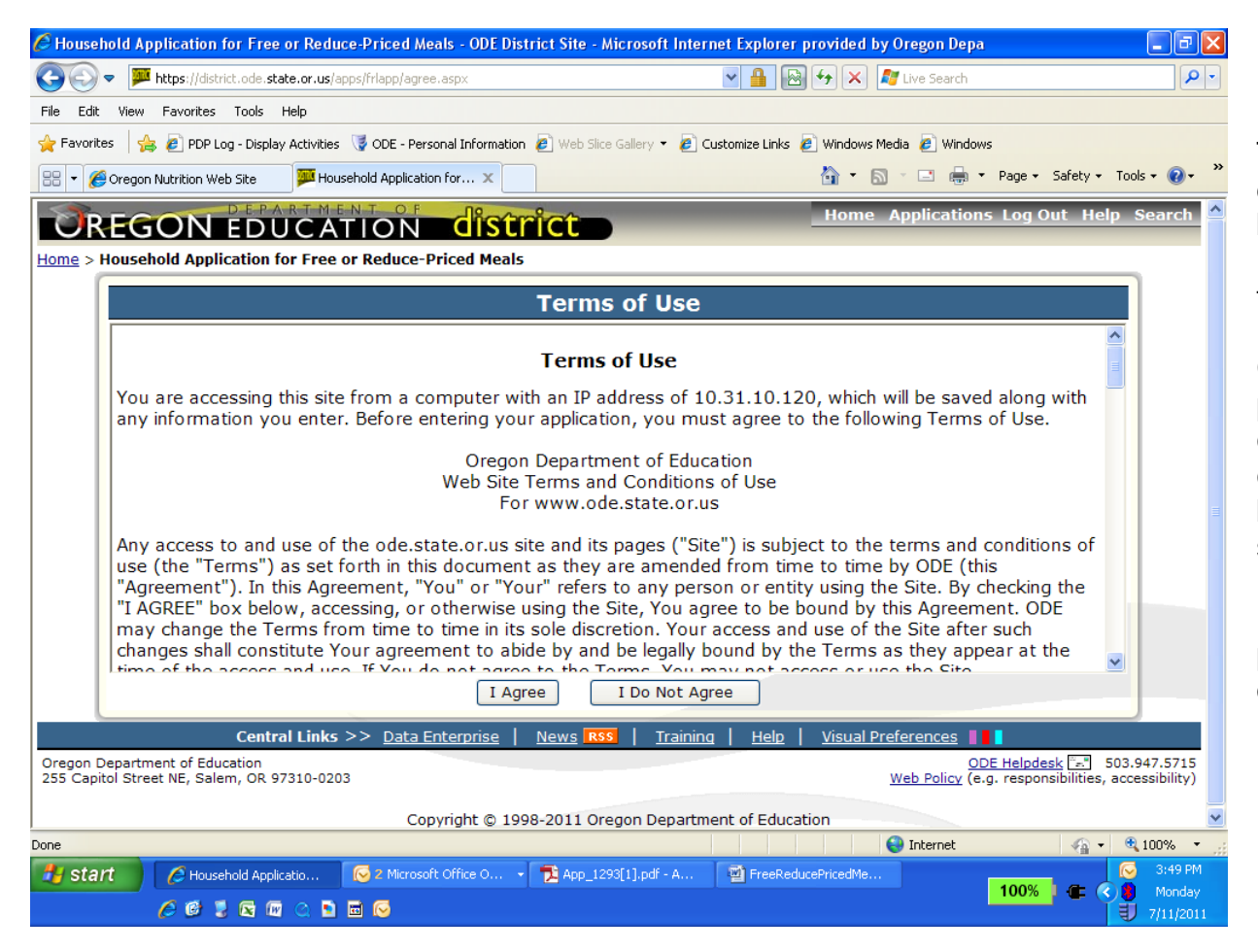

#### Terms of Use

The Terms of Use screen displays the legal agreement between the Oregon Department of Education and the applicant (you).

Click on the "I Agree" button to proceed and continue completing the application or click on the "I Do Not Agree" button to go back to the first screen.

If a paper application is needed, please contact your local school office for information.

| 🏉 Household Application for Free or Reduce-Priced Meals - ODE District Site - Microsoft Internet Explorer provided by Oregon Depa                                                                                            | JX         |
|----------------------------------------------------------------------------------------------------|------------|
| 🚱 🕞 💌 📕 https://district.ode.state.or.us/apps/frlapp/agree.aspx                                                                                                    | <b>P</b> - |
| File Edit View Favorites Tools Help                                                                                                    |            |
| 👷 Favorites 🛛 🚖 🔊 PDP Log - Display Activities 🧊 ODE - Personal Information 🔊 Web Slice Gallery 🔻 🔊 Customize Links 🔊 Windows Media 🔊 Windows                                                                                |            |
| 🔠 🔻 🏉 Oregon Nutrition Web Site 🛛 💭 Household Application for 🗙                                                                                                    | • »        |
| BEGON EDUCATION COSTICE                                                                                                    | h 📤        |
| Home > Household Application for Free or Reduce-Priced Meals                                                                                                    |            |
|                                                                                                    |            |
| Terms of Use                                                                                                    |            |
| Terms of Use                                                                                                    |            |
| You are accessing this site from a computer with an IP address of 10.31.10.120, which will be saved along with                                                                                                    |            |
| any information Message from webpage 🛛 🔀 Use.                                                                                                    |            |
| If you choose to not apply online, then a paper application form is available. Please contact your local school officials for more information.                                                                              |            |
| OK Cancel                                                                                                    |            |
| use (the "Terms") as set forth in this document as they are amended from time to time by ODE (this                                                                                                    |            |
| "Agreement"). In this Agreement, "You" or "Your" refers to any person or entity using the Site. By checking the<br>"I AGREE" box below, accessing, or otherwise using the Site, You agree to be bound by this Agreement. ODE |            |
| may change the Terms from time to time in its sole discretion. Your access and use of the Site after such                                                                                                    |            |
| time of the access and use. If You do not acres to the Terms, You may not access or use the Site                                                                                                    |            |
| I Agree I Do Not Agree                                                                                                    |            |
| Central Links >> Data Enterprise   News 1855   Training   Help   Visual Preferences                                                                                                    |            |
| Oregon Department of Education ODE Helpdesk 🔂 503.947.57 255 Capitol Street NE, Salem, OR 97310-0203 Web Policy (e.g. responsibilities, accessibili                                                                          | 15<br>y)   |
| Copyright © 1998-2011 Oregon Department of Education                                                                                                    | ~          |
| agree.aspx 😜 Internet 🦓 🕶 🔍 100%                                                                                                    | •          |
| 🛛 Start 🖉 Household Applicatio 📀 2 Microsoft Office O 🔹 🄁 App_1293[1],pdf - A 😨 FreeReducePricedMe 100% 🖉 🖉 Microsoft Office O                                                                                               | PM<br>dav  |
| / Ø 🕽 🖻 🔟 🔾 🖬 🖉                                                                                                    | 2011       |

If you clicked on 'I Do Not Agree' the following pop-up menu will be displayed directing you to contact your local school officials on how to complete a paper application.

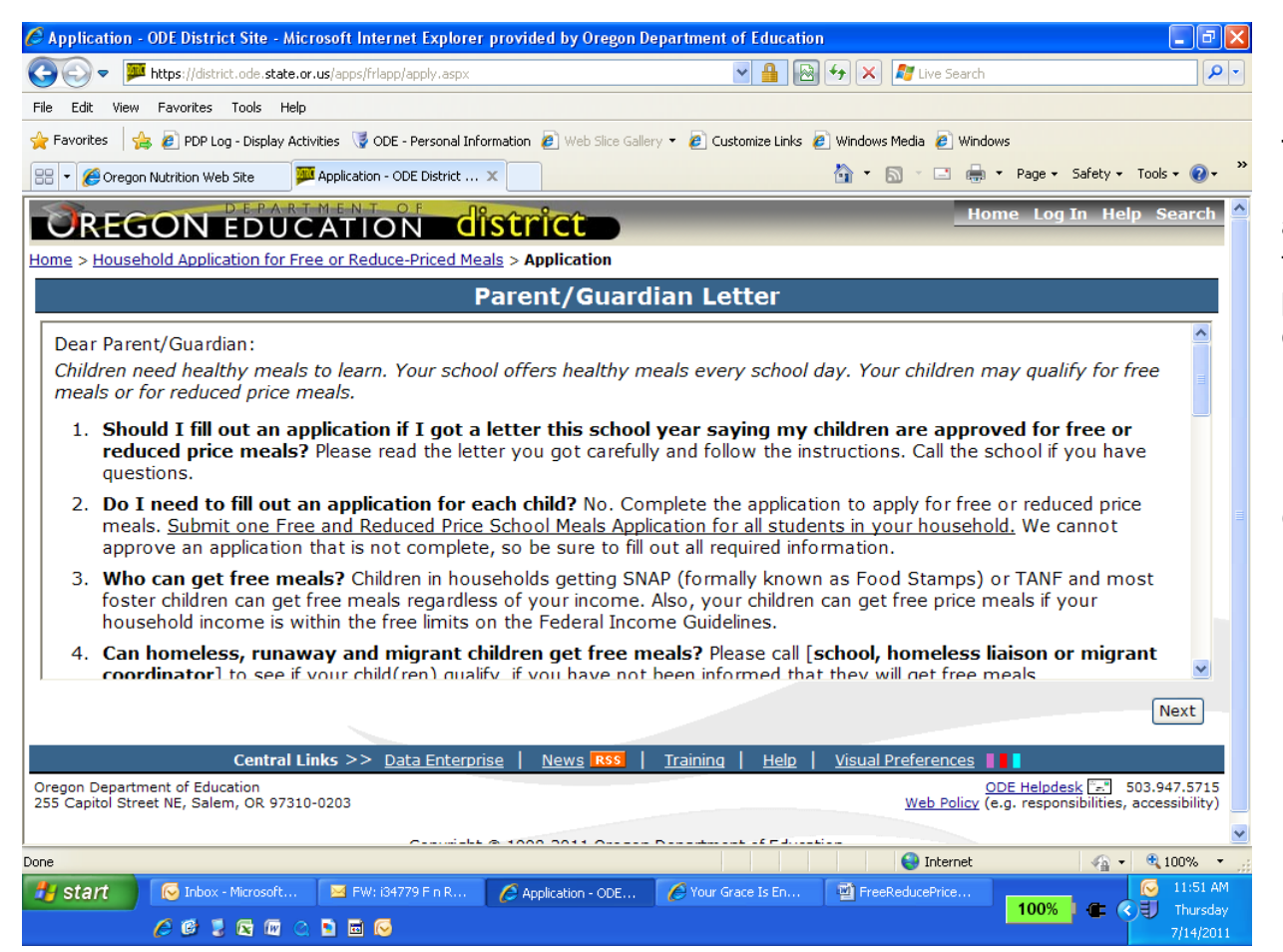

#### **Parent/Guardian Letter**

This is the Parent/Guardian Letter distributed with the paper applications. It answers many of the questions that parents/guardians have concerning the Free and Reduced Price Meal application.

Included in the Parent/Guardian Letter are the Federal Income Guidelines to qualify for Reduced Price meals.

| 🧭 Application - ODE District Site - Microsoft Internet Explorer pr        | ovided by Oregon Department of Education                                                                                                    |
|---------------------------------------------------------------------------|----------------------------------------------------------------------------------------------------|
| COO - Mttps://district.ode.state.or.us/apps/frlapp/apply.aspx             | 💌 🔒 🔂 🔶 🗶 ಶ Live Search                                                                                                    |
| File Edit View Favorites Tools Help                                       |                                                                                                    |
| 🚖 Favorites 🛛 🚖 🙋 PDP Log - Display Activities 🛛 🦉 ODE - Personal Informa | ation 🙋 Web Slice Gallery 👻 🙋 Customize Links 🙋 Windows Media 🖉 Windows                                                                                                    |
| 🔠 👻 🏈 Oregon Nutrition Web Site 🛛 🏴 Application - ODE District 🗙          | 🟠 🔹 🔂 🕆 🖃 🖶 👻 Page 🔹 Safety 🕶 Tools 🕶 🕢 👻                                                                                                    |
| OREGON EDUCATION                                                          | Home Applications Log Out Help Search △                                                                                                    |
| Home > Household Application for Free or Reduce-Priced Meals              | > Application                                                                                                    |
|                                                                           | Household                                                                                                    |
| HOUSEHOLD INFORMATION - Please complete the Required                      | ne below information about you and your household and click [Next]. $*$ =                                                                                                    |
|                                                                           | Check here if you are also the student in this application.                                                                                                    |
| * Household Adult First Name:                                             | Walt                                                                                                    |
| * Household Adult Last Name:                                              | Disney                                                                                                    |
| Household Street Address:                                                 | 1234 Disneyland St                                                                                                    |
| * City:                                                                   | Newberg                                                                                                    |
| * State:                                                                  | Oregon 💌                                                                                                    |
| ¥ Zip Code:                                                               | 97132                                                                                                    |
| Household Home Phone Number:                                              | O Landline<br>○ Mobile/Cellular                                                                                                    |
| Household Work Phone Number:                                              |                                                                                                    |
| * Number living in this household:                                        | 3                                                                                                    |
| Food Distribution on Indian                                               |                                                                                                    |
| Reservations (FDPIR):                                                     | Yes                                                                                                    |
|                                                                           |                                                                                                    |
| Start Application - ODE Dist. 2 Microsoft Office 0                        | Thernet     Thernet     Therne     Thernet     Thernet     Thernet     Thernet     Thernet     T |
|                                                                           | 100% C () Monday                                                                                                    |

#### **Household Information**

This is the screen where you enter your name, household address and contact phone numbers.

The fields with a **Red** \*before them are required that must have information entered in them before the application can be completed.

Entering in a contact phone number is not required, but can assist school officials in case they need to contact you concerning the application.

Click on the "Next" button to proceed with the application or the "Previous" button to go back.

| Application - ODE District Site - Microsoft Internet Explorer provided by                                                                         | y Oregon Department of Education                                                                                                    | J 🗙        |
|----------------------------------------------------------------------------------------------------|----------------------------------------------------------------------------------------------------|------------|
| 🚱 🕤 🔻 🏴 https://district.ode.state.or.us/apps/frlapp/apply.aspx                                                                                   | 💌 🔒 🐼 🏍 🗶 🌌 Live Search                                                                                                    | <b>P</b> - |
| File Edit View Favorites Tools Help                                                                                                    |                                                                                                    |            |
| 🖕 Favorites 🛛 🚖 🙋 PDP Log - Display Activities 📑 ODE - Personal Information 🖉 W                                                                   | 'eb Slice Gallery 👻 🙋 Customize Links 🙋 Windows Media 🙋 Windows                                                                                                    |            |
| 🔠 🔻 🌈 Oregon Nutrition Web Site 🛛 🏴 Application - ODE District 🗙                                                                                  | 🟠 🔻 🔊 🕤 🖃 🖶 🕈 Page + Safety + Tools + 🕡                                                                                                    | ) <b>-</b> |
| OREGON EDUCATION                                                                                                    | Home Log In Help Search                                                                                                    | h 🛆        |
| Home > Household Application for Free or Reduce-Priced Meals > Application                                                                        | ation                                                                                                    |            |
| Appl                                                                                                    | ication Type                                                                                                    |            |
| Please select the type of application you would like to compl<br>Foster Children are eligible for free meal benefits regardless of                | lete and click [Next].<br>of the household circumstances where they live.                                                                                                    | -          |
| SNAP, TANF Household or FDPIR (Food Distribution Progr                                                                                            | ram to Indian Reservations) and you have a Foster Child                                                                                                    | -          |
| Students in your household are receiving Supplement Nutritic<br>benefits, TANF (Temporary Assistance for Needy Families) b<br>benefits currently. | on Assistance Program – SNAP (formally know as Food Stamps)<br>enefits or FDPIR (Food Distribution Program to Indian Reservations)                                                                                                    |            |
| Ill Other Households Qualifying Via Income.                                                                                                    |                                                                                                    | -          |
| Foster Children are eligible for free meal benefits regardless of considered members of your household.                                           | of the household circumstances where they live. They are now                                                                                                    |            |
|                                                                                                    | Previous                                                                                                    |            |
| Central Links >> Data Enterprise   New Oregon Department of Education                                                                             | s RSS Training Help Visual Preferences De Constant Statement Statement Stat | 15         |
| 255 Capitol Street NE, Salem, OR 97310-0203                                                                                                    | Web Policy (e.g. responsibilities, accessibility                                                                                                    | ¥)         |
| Copyright © 1998-201                                                                                                    | 11 Oregon Department of Education                                                                                                    |            |
|                                                                                                    |                                                                                                    |            |
|                                                                                                    |                                                                                                    | ~          |
|                                                                                                    | 😜 Internet 🦓 🔹 🔍 100%                                                                                                    | •          |
| 🛃 Start 🧭 Application - OD 🧑 4 Microsoft Of 🗸 📓 ExternetPer                                                                                       | msF 🔮 FreeReducePric 📜 Adobe Reader 🛛 🐼 📮 10:58                                                                                                    | АМ         |
| n 🖉 🖉 💈 🖻 🔟 📿 🖬 🖂                                                                                                    |                                                                                                    | 2011       |

#### Application Type

On this screen select the 'All Other Households Qualifying Via Income" choice.

Click on the "Next" button to proceed or "Previous" button to go back.

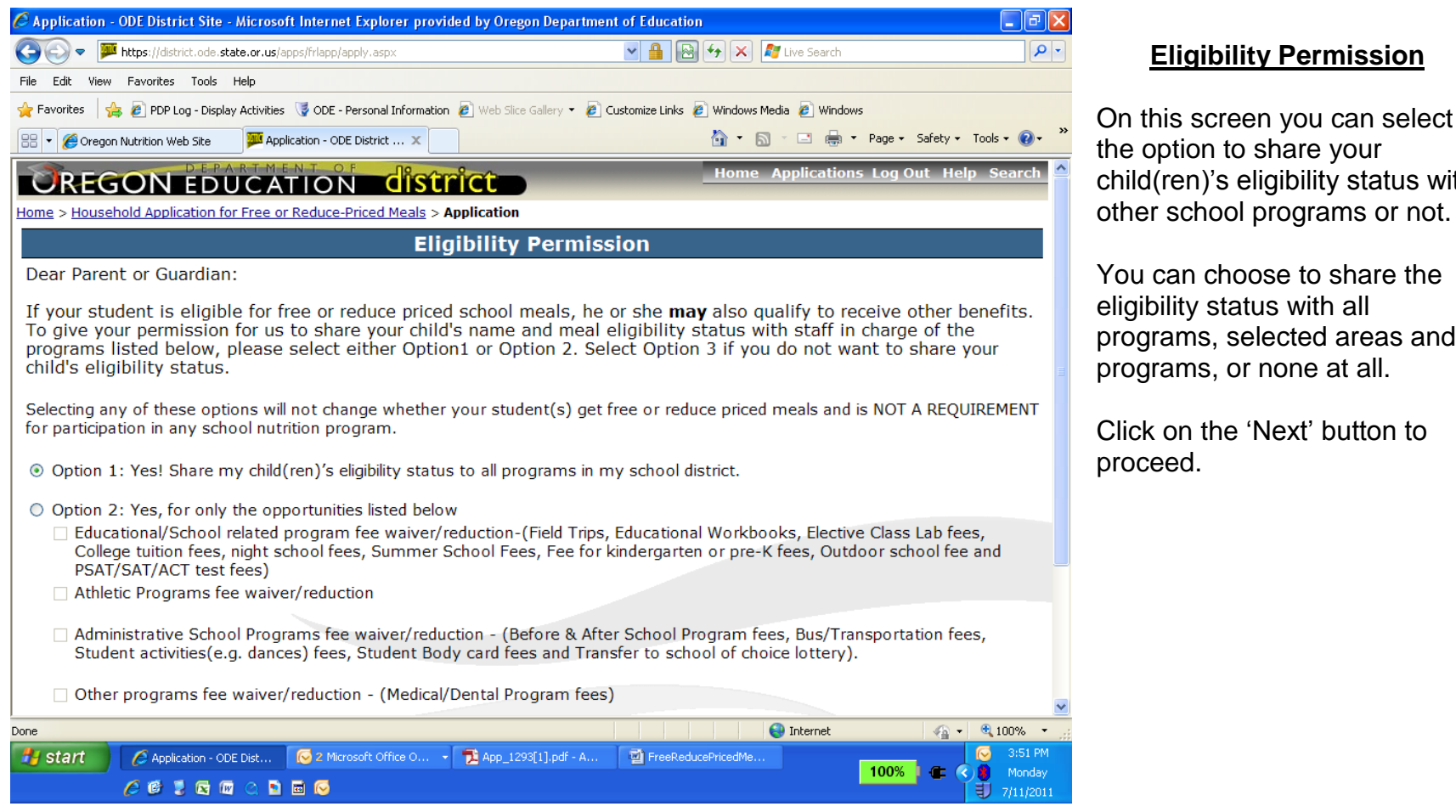

the option to share your child(ren)'s eligibility status with other school programs or not.

You can choose to share the eligibility status with all programs, selected areas and programs, or none at all.

Click on the 'Next' button to

| C Application - ODE District Site - Microsoft Internet Explorer provided by                                                                                                    | Oregon Department of Education                                                                                                    |
|----------------------------------------------------------------------------------------------------|----------------------------------------------------------------------------------------------------|
| 🚱 🗢 🏴 https://district.ode.state.or.us/apps/frlapp/apply.aspx                                                                                                    | 🖌 🔒 🚱 🐓 🗶 💐 Live Search 🖉 🖓                                                                                                    |
| File Edit View Favorites Tools Help                                                                                                    |                                                                                                    |
| 🖕 Favorites 🛛 🚖 🔊 PDP Log - Display Activities 🦉 ODE - Personal Information 🖉 🖤                                                                                                    | eb Slice Gallery 🔻 🙋 Customize Links 🙋 Windows Media 🙋 Windows                                                                                      |
| 😁 🔻 🏈 Oregon Nutrition Web Site 🏾 🏁 Application - ODE District 🗙                                                                                                    | 🏠 🔻 🗋 🝸 🚍 🖛 Yage 🗸 Safety 🕇 Tools 👻 💓 🐣                                                                                                    |
| OREGON EDUCATION distric                                                                                                    | Home Applications Log Out Help Search                                                                                                    |
| Home > Household Application for Free or Reduce-Priced Meals > Application                                                                                                    | ition                                                                                                    |
|                                                                                                    | Student                                                                                                    |
| Please complete the below information for each student in y<br>entering student information. If you have more than one stu<br>following page. You are allowed a maximum of 10 students | our household. Click [Save Information] when you are through<br>dent to enter, click [Add New Student] which will appear on the<br>per application. |
| S                                                                                                    | tudent ID:                                                                                                    |
| * Student Fi                                                                                                    | rst Name: Minnie                                                                                                    |
| * Student L                                                                                                    | ast Name: Mouse                                                                                                    |
| * School Dist                                                                                                    | ict Name: Newberg SD 29J                                                                                                    |
| × Sch                                                                                                    | OOI Name: Chehalem Valley Middle School                                                                                                    |
|                                                                                                    |                                                                                                    |
| ◆ Birth Date MM/                                                                                                    |                                                                                                    |
| Share Student Ir                                                                                                    |                                                                                                    |
| Is this child a For                                                                                                    | ster Child?                                                                                                    |
| List SNAP* or TANF<br>each child, if receiving publi                                                                                                    | case # for<br>: benefits:                                                                                                    |
| Sa                                                                                                    | ve Information                                                                                                    |
|                                                                                                    | Previous Next                                                                                                    |
| Done                                                                                                    | 😜 Internet 🦓 👻 🕄 100% 👻 🦷                                                                                                    |
| 🛃 start 🖉 🧔 Application - ODE Dist 🔀 2 Microsoft Office O 🔹 🔁 A                                                                                                    | pp_1293[1].pdf - A Show hidden icons                                                                                                    |
| n i i i i i i i i i i i i i i i i i i i                                                                                                    | 10070 I Milliday                                                                                                    |

#### **Student Information**

On this screen you will enter your student's information.

Enter the child's name, district, school, grade, birth date and gender.

Note: Foster Children are now part of the household they reside in and are categorically eligible for FREE benefits regardless of the household circumstances. Foster children's monthly subsidy DOES NOT COUNT AS INCOME.

The fields with a **Red** \* before them are required fields that must have information entered in them before the application can be completed.

Click on the "Save Information" button to proceed.

| 🦉 Application - C                    | ODE District S                     | ite - Microsoft     | Internet Explorer                            | provided by Oregon Dep           | artment of Educati                      | on                  |                             |                                  |                               |
|--------------------------------------|------------------------------------|---------------------|----------------------------------------------|----------------------------------|-----------------------------------------|---------------------|-----------------------------|----------------------------------|-------------------------------|
| <u> 🕞 🕤 🖉</u>                        | https://district.oo                | le.state.or.us/ap   | os/frlapp/apply.aspx                         |                                  | ✓ <u></u>                               | 🗟 😏 🗙 🔊 Live Sea    | rch                         |                                  | P -                           |
| File Edit View                       | Favorites Too                      | ols Help            |                                              |                                  |                                         |                     |                             |                                  |                               |
| 🚖 Favorites 🛛 👍                      | 🥖 PDP Log - D                      | isplay Activities   | 🧊 ODE - Personal Infor                       | mation 🖉 Web Slice Gallery       | 🔹 🙋 Customize Links                     | 🥖 Windows Media 🤌 V | vindows                     |                                  |                               |
| 🔠 👻 🏀 Oregon f                       | Nutrition Web Site                 | e 💴 Applic          | ation - ODE District 🤉                       | <                                |                                         | 👌 🔹 📓 🕤 🖃           | 🖶 🔹 Page 🕶                  | Safety 🕶                         | Tools 🔹 🕢 🕶                   |
| OREG                                 |                                    |                     |                                              | strict                           | -                                       | Home Applica        | tions Log (                 | Dut Help                         | o Search                      |
| lome > Househ                        | old Applicatio                     | n for Free or       | Reduce-Priced Mea                            | s > Application                  |                                         |                     |                             |                                  |                               |
|                                      |                                    |                     |                                              | Studen                           | t                                       |                     |                             |                                  |                               |
| Fix <mark>Last</mark><br>Name        | First<br>Name                      | Student<br>ID       | District                                     | School                           | Grade Ge                                | nder Birth Date     | Case<br>#                   | Foster<br>Child                  | Delete                        |
| 🖌 Mouse                              | Minnie                             |                     | Newberg SD<br>29J                            | Chehalem Valley<br>Middle School | 06                                      | F 02/14/1999        |                             |                                  | 8                             |
|                                      | Ce                                 | To edit             | a student, pleas<br>>> <u>Data Enterpris</u> | e click on the check             | : mark(💙) 🔼 A<br>Training   <u>Help</u> | dd New Student      | )<br><u>s</u> <b>  </b>     | Previous                         | 5 Next                        |
| Oregon Departme<br>255 Capitol Stree | ent of Educatio<br>et NE, Salem, C | on<br>DR 97310-0203 |                                              |                                  |                                         | <u>Web Poli</u>     | ODE Helpd<br>cy (e.g. respo | <u>esk</u> 🗐 5<br>nsibilities, a | 03.947.5715<br>accessibility) |
|                                      |                                    |                     | Copyright                                    | D 1998-2011 Oregon D             | epartment of Educ                       | ation               |                             |                                  |                               |
|                                      |                                    |                     |                                              |                                  |                                         |                     |                             |                                  |                               |
|                                      |                                    |                     |                                              |                                  |                                         |                     |                             |                                  |                               |
| one                                  |                                    |                     |                                              |                                  |                                         | 😜 Interne           | ŧ                           |                                  | 🔍 100% 🔹                      |
| 🏄 start 🔰                            | 6 Application                      | - ODE Dist          | 🔀 2 Microsoft Office C                       | 🔁 App_1293[1].pd                 | f - A 🛛 🖄 FreeRei                       | ducePricedMe        | 100%                        |                                  | S:55 PM                       |
|                                      | 6 🙆 🤰 🗖                            | 🛛 🖸 🔊               | a 😡                                          |                                  |                                         |                     |                             |                                  | 7/11/2011                     |

#### **Review Student Information**

This is the review student information screen. After each student is entered, this screen will be displayed.

To add another student click on the "Add New Student" button.

To change information for a student already entered, click

on the green checkmark (**\*** to the left of the student.

Click on the "Next" button to proceed with the application or click on the "Previous" button to go back to the application type.

#### To add another student click on "Add New Student" button.

| 🤇 Application - ODE District Site - Microsoft Internet Explorer provided by Oregon Depa                                                                                                    | artment of Education 📃 🖻 🔀                                                                                                    |
|----------------------------------------------------------------------------------------------------|----------------------------------------------------------------------------------------------------|
| 🗿 💿 💌 🏴 https://district.ode.state.or.us/apps/frlapp/apply.aspx                                                                                                    | 💌 🔒 🚱 🐓 🗙 ಶ Live Search                                                                                                    |
| File Edit View Favorites Tools Help                                                                                                    |                                                                                                    |
| 🖕 Favorites 🛛 🍰 🙋 PDP Log - Display Activities 🛛 🦉 ODE - Personal Information 🖉 Web Slice Gallery 🤜                                                                                                    | 🔹 🕖 Customize Links 🖉 Windows Media 🖉 Windows                                                                                                    |
| 🔐 🔻 🎉 Oregon Nutrition Web Site 🛛 🏴 Application - ODE District 🗙                                                                                                    | 🏠 👻 🔝 👘 🖃 hage 👻 Safety 👻 Tools 👻 🔞 👻                                                                                                    |
| OREGON EDUCATION district                                                                                                    | Home Applications Log Out Help Search                                                                                                    |
| Home > Household Application for Free or Reduce-Priced Meals > Application                                                                                                    |                                                                                                    |
| Student                                                                                                    |                                                                                                    |
| Please complete the below information for each student in your housely<br>entering student information. If you have more than one student to en<br>following page. You are allowed a maximum of 10 students per applica | <pre>iold. Click [Save Information] when you are through<br/>ter, click [Add New Student] which will appear on the<br/>tion.  # = Required</pre> |
| Student ID:                                                                                                    |                                                                                                    |
| * Student First Name:                                                                                                    | Daffy                                                                                                    |
| * Student Last Name:                                                                                                    | Duck                                                                                                    |
| * School District Name:                                                                                                    | Newberg SD 29J                                                                                                    |
| * School Name:                                                                                                    | Joan Austin Elementary School 💌                                                                                                    |
| * Grade:                                                                                                    | Fourth Grade04 💌                                                                                                    |
| ★ Birth Date MM/DD/YYYY:                                                                                                    | : 03/23/2001                                                                                                    |
| * Gender:                                                                                                    |                                                                                                    |
| Share Student Information                                                                                                    |                                                                                                    |
| IS UNIS CHIId & FOSLER CHIId?                                                                                                    |                                                                                                    |
| each child, if receiving public benefits:                                                                                                    |                                                                                                    |
| Save Informat                                                                                                    | ion                                                                                                    |
| Save Informat                                                                                                    | Concern Factors                                                                                                    |
| Fix Last First Student District School                                                                                                    | Grade Gender Birth Date 📕 Child Delete 🔽                                                                                                    |
|                                                                                                    | 😜 Internet 🦓 👻 🕄 100% 👻 🌧                                                                                                    |
| Start C Application - ODE Dist C 2 Microsoft Office O 12 App_1293[1].pdf                                                                                                    | - A 🔄 FreeReducePricedMe 🔽 100% 🕻 🗲 🔇 🔒 Monday                                                                                                   |
| n 🖉 😨 😰 🚾 🔍 🖻 🖬 🕞                                                                                                    | IJ 7/11/2011 C                                                                                                    |

Additional Student Information

Add as many students, one by one, as you have in your household.

The on line application can accept 10 different students' information.

If your household has more than 10 students, please submit a paper application.

Paper applications are available by contacting your local school office for information.

k Save Information – then Print

| PP   | lication - ( | DDE District S     | ite - Microsoft    | Internet Explorer      | provided by Oregon Departme      | ent of Educe  | ition    |                   |                    |                | _          |
|------|--------------|--------------------|--------------------|------------------------|----------------------------------|---------------|----------|-------------------|--------------------|----------------|------------|
| E    | ) - 💌        | https://district.o | de.state.or.us/app | s/frlapp/apply.aspx    |                                  | ► 🔒           |          | 🕨 🗙 🔊 Live Sear   | ch                 |                |            |
| E    | dit View     | Favorites To       | ols Help           |                        |                                  |               |          |                   |                    |                |            |
| avo  | orites 🛛 👍   | 🥖 PDP Log - D      | Display Activities | 🍯 ODE - Personal Infor | mation 🖉 Web Slice Gallery 🔻 💋   | Customize Lin | ଓ 🙋 ଏ    | Vindows Media 🥫 W | indows             |                |            |
| •    | 🏉 Oregon f   | Nutrition Web Sit  | e 🏧 Applic         | ation - ODE District 3 | x                                |               | 6        |                   | 💼 🔻 Page           | e 🔹 Safety 🕶   | Tools 👻 🄇  |
| 3    | REG          |                    |                    |                        | strict                           | _             |          | Home Applicat     | tions Lo           | g Out Hel      | p Sear     |
| ie : | > Househ     | old Applicatio     | on for Free or F   | Reduce-Priced Mea      | s > Application                  |               |          |                   |                    |                |            |
|      |              |                    |                    |                        | Student                          |               |          |                   |                    |                |            |
|      | Last         | First              | Student            |                        |                                  | -             |          |                   | Case               | Foster         |            |
| ×    | Name         | Name               | ID                 | District               | School                           | Grade G       | iende    | r Birth Date      | #                  | Child          | Delet      |
| ,    | Mouse        | Minnie             |                    | Newberg SD<br>29J      | Chehalem Valley Middle<br>School | ° 06          |          | 02/14/1999        |                    |                | ×          |
| •    | Duck         | Daffy              |                    | Newberg SD<br>29J      | Joan Austin<br>Elementary School | 04            | М        | 03/23/2001        |                    |                | ×          |
|      |              |                    | To odit :          | student place          | a dick on the check may          |               | Add N    | ew Student        |                    |                |            |
|      |              |                    | TO Eult a          | a student, pieda       | e click off the check that       | K(-)          |          |                   |                    | Previou        | s Ne       |
|      |              | Ce                 | entral Links >     | > Data Enterpris       | se   News RSS   Traini           | na   Help     |          | isual Preferences | ;                  |                |            |
| goi  | n Departme   | ent of Educatio    |                    |                        |                                  |               |          | web peli-         | ODE Hel            | pdesk 📑 5      | 03.947.5   |
| Ca   | apitoi Stree | t NE, Salem, (     | JR 97310-0203      |                        |                                  |               |          | Web Polic         | <u>v</u> (e.g. res | ponsibilities, | accessibil |
|      |              |                    |                    | Copyright              | © 1998-2011 Oregon Depart        | ment of Edu   | ucation  |                   |                    |                |            |
|      |              |                    |                    |                        |                                  |               |          |                   |                    |                |            |
|      |              |                    |                    |                        |                                  |               |          |                   |                    |                |            |
|      |              |                    |                    |                        |                                  |               |          |                   |                    |                |            |
|      |              |                    |                    |                        |                                  |               |          |                   |                    |                |            |
| _    |              |                    |                    |                        |                                  |               |          |                   |                    |                | ① 100%     |
| st   | tart         |                    | - ODE Dist         | ⊘ 2 Microsoft Office C | 0 🏹 App_1293[1].pdf - A          | FreeF         | leducePr | icedMe            |                    |                | 6 4:0      |
| -    |              | 6                  |                    | <u> </u>               |                                  |               |          |                   | 100                | )% 🗐 🛲 🌾       | ) 😫 🛛 Mor  |

#### **Review Student Information**

This is the review student information screen. After each student is entered, this screen will be displayed.

To add another student click on the "Add New Student" button.

To change information for a student already entered, click

on the green checkmark (

Click on the "Next" button to proceed with the application or click on the "Previous" button to go back to the application type.

| Application - ODE District Site - Microsoft Internet Explorer provide                                                                                                    | d by Oregon Department of Education                                                                                                    |
|----------------------------------------------------------------------------------------------------|----------------------------------------------------------------------------------------------------|
| 🚱 💿 🔻 🏴 https://district.ode.state.or.us/apps/frlapp/apply.aspx                                                                                                    | 💌 🔒 🔂 👉 🗙 ಶ Live Search 🖉 🗸                                                                                                    |
| File Edit View Favorites Tools Help                                                                                                    |                                                                                                    |
| 🚖 Favorites 🛛 🚖 🔊 PDP Log - Display Activities 🦉 ODE - Personal Information 🧯                                                                                               | 🕑 Web Slice Gallery 🔻 🙋 Customize Links 🙋 Windows Media 🤌 Windows                                                                                                    |
| 🔠 🔻 🌈 Oregon Nutrition Web Site 🛛 🏴 Application - ODE District 🗙                                                                                                    | 🟠 🔻 🔊 🝸 🖃 🖶 🔻 Page 🗸 Safety 🗸 Tools 🗸 🔞 🛪 🎽                                                                                                    |
| OREGON EDUCATION                                                                                                    | Ct Home Applications Log Out Help Search                                                                                                    |
| <u>Home &gt; Household Application for Free or Reduce-Priced Meals &gt; Ap</u>                                                                                              | plication                                                                                                    |
| Hou                                                                                                    | sehold Members                                                                                                    |
| Please complete the information below for each membe<br>[Add New Member]. Click [Save Information] when you<br>earned before taxes and deductions. <b>NOTE: You are all</b> | r in your household. If you have more than one member to enter click<br>are through entering member information. Gross Income is the amount<br><b>owed a total of six entries. *</b> = Required |
| If this member is also a student on this a                                                                                                    | Household Member First Name                                                                                                    |
|                                                                                                    | Household Member Last Name: Disport                                                                                                    |
| · · · · · · · · · · · · · · · · · · ·                                                                                                    |                                                                                                    |
|                                                                                                    | Monthly Gross Income: 1500                                                                                                    |
|                                                                                                    | Monthly Child Support:                                                                                                    |
|                                                                                                    | Monthly Pensions:                                                                                                    |
|                                                                                                    | Other Monthly Income:                                                                                                    |
|                                                                                                    | Total Monthly Income: 1500                                                                                                    |
|                                                                                                    | Update Total                                                                                                    |
|                                                                                                    | Save Information                                                                                                    |
| Fix First Name Last Name Monthly Gross Income M                                                                                                    | Ionthly Child Support Monthly Pensions Other Monthly Income Child                                                                                                    |
| ✓ Walt Disney                                                                                                    | N                                                                                                    |
| apply.aspx                                                                                                    | 😜 Internet 🥢 🕶 🔍 100% 🔻                                                                                                    |
| 🛃 start 🖉 Application - ODE Dist 🧔 2 Microsoft Office 0 🗸                                                                                                    | 🔁 App_1293[1],pdf - A 🔤 FreeReducePricedMe                                                                                                    |
|                                                                                                    | 100% C () Monday                                                                                                    |
|                                                                                                    |                                                                                                    |

#### Household Members Entry

This is the Household Members entry screen. The Applicant is the first Household member.

Information for each non-student household member and/or students that earn regular income is entered using this screen. If the household member is a student, please remember to check the student checkbox at the top of the form.

Up to 6 household members can be entered per application. If there are more than 6 household members, please submit a paper application. Paper applications are available by contacting your local school office for information.

# If a Household member has no income, then the No-Income checkbox must be checked.

Click on "Save Information" button to save the Household member's information.

| Application - ODE District Site - Microsoft Internet Explorer provided                                                                                                    | d by Oregon Department of Education                                                                                                    |
|----------------------------------------------------------------------------------------------------|----------------------------------------------------------------------------------------------------|
| Contemporary Content and Content and Conte | 💌 🔒 🔯 🐓 🗙 ಶ Live Search                                                                                                    |
| ile Edit View Favorites Tools Help                                                                                                    |                                                                                                    |
| 🍃 Favorites 🛛 👍 🙋 PDP Log - Display Activities 🛛 🦉 ODE - Personal Information 🧯                                                                                                    | 👂 Web Slice Gallery 👻 🖉 Customize Links 🔌 Windows Media 🤌 Windows                                                                                                    |
| 🗄 👻 🏈 Oregon Nutrition Web Site 🛛 🏴 Application - ODE District 🗴                                                                                                    | 🏠 🔻 🔝 👻 🖶 🕈 Page 🗸 Safety 🗸 Tools 🛛 🔞 🗸 🎽                                                                                                    |
| OREGON EDUCATION                                                                                                    | Ct Home Applications Log Out Help Search                                                                                                    |
| ome > Household Application for Free or Reduce-Priced Meals > App                                                                                                    | plication                                                                                                    |
| Hou                                                                                                    | sehold Members                                                                                                    |
| Fix First Name Last Name Monthly Gross Income M                                                                                                    | onthly Child Support Monthly Pensions Other Monthly Income Child                                                                                                    |
| Walt Disney 1500                                                                                                    | N                                                                                                    |
| To edit a household mer                                                                                                    | mber, please click on the check mark(♥).                                                                                                    |
| _                                                                                                    |                                                                                                    |
|                                                                                                    | Add New Member                                                                                                    |
|                                                                                                    | Previous                                                                                                    |
| Central Links >> Data Enterprise   M                                                                                                    | lews RSS   Training   Help   Visual Preferences                                                                                                    |
| regon Department of Education<br>55 Capitol Street NE, Salem, OR 97310-0203                                                                                                    | <u>UDE Helpdesk</u> [m] 503.947.5715<br><u>Web Policy</u> (e.g. responsibilities, accessibility)                                                                                                    |
| Copyright © 1998-                                                                                                    | -2011 Oregon Department of Education                                                                                                    |
|                                                                                                    |                                                                                                    |
|                                                                                                    |                                                                                                    |
|                                                                                                    |                                                                                                    |
|                                                                                                    |                                                                                                    |
|                                                                                                    |                                                                                                    |
|                                                                                                    |                                                                                                    |
| ie l                                                                                                    | 😜 Internet 🦓 🕶 🔩 100% 🔻 🦼                                                                                                    |
| 🛿 Start 🧷 Application - ODE Dist 🛛 🔀 2 Microsoft Office O 🗸                                                                                                    | ▶ App_1293[1].pdf - A         ➡ FreeReducePricedMe         ↓ ● C         ↓ ● Monday                                                                                                    |
| 🥭 🞯 💈 🖻 🔟 🛆 🖻 🗟 🕞                                                                                                    | 10070 7 C ( ) 10000 7 C ( ) 100000 7 C ( ) 10000 7 C ( ) 10000 7 C ( ) 10000 7 C ( ) 1 |

#### Add Other Household Members Information

Click on the "Add New Member" button to add other Household Members. Up to 6 household members can be entered per application.

Click on the checkmark (<sup>22</sup>) to edit information about a household member.

Click on the "Next" button to proceed, click on the "Previous" button to go back.

| 🌈 Application - ODE District Site - Microsoft Internet Explorer provided by Orego                                                                                                    | on Department of Education                                                                                                    | - 7 🗙                                                                                                    |
|----------------------------------------------------------------------------------------------------|----------------------------------------------------------------------------------------------------|----------------------------------------------------------------------------------------------------|
| 🚱 🕤 🔻 https://district.ode.state.or.us/apps/frlapp/apply.aspx                                                                                                    | 💌 🔒 🔂 😏 🔀 🌆 Live Search                                                                                                    | ρ.                                                                                                    |
| File Edit View Favorites Tools Help                                                                                                    |                                                                                                    |                                                                                                    |
| 🚖 Favorites 🛛 🚖 🔊 PDP Log - Display Activities 🛛 🦉 ODE - Personal Information 🖉 Web Slice                                                                                                    | Gallery 🔻 🙋 Customize Links 🧧 Windows Media 🧧 Windows                                                                                               |                                                                                                    |
| 🔠 🔻 🏉 Oregon Nutrition Web Site 🛛 🏴 Application - ODE District 🗴                                                                                                    | 🛐 🔻 🗟 🕤 🖶 🖛 👻 Page 🕶 Sal                                                                                                    | fety 🕶 Tools 👻 🔞 👻 🎽                                                                                                    |
| OREGON EDUCATION district                                                                                                    | Home Applications Log Out                                                                                                    | Help Search 📤                                                                                                    |
| Home > Household Application for Free or Reduce-Priced Meals > Application                                                                                                    |                                                                                                    |                                                                                                    |
| Household                                                                                                    | d Members                                                                                                    |                                                                                                    |
| Please complete the information below for each member in your [Add New Member]. Click [Save Information] when you are thro earned before taxes and deductions. <b>NOTE: You are allowed a</b> | household. If you have more than one member to e<br>ugh entering member information. Gross Income is t<br>total of six entries. <b>*</b> = Required | enter click<br>the amount                                                                                                    |
| If this member is also a student on this applicatio                                                                                                    | n please check this box.                                                                                                    |                                                                                                    |
| * Househ                                                                                                    | old Member First Name: Davey                                                                                                    |                                                                                                    |
| * Househ                                                                                                    | old Member Last Name: Crockett                                                                                                    |                                                                                                    |
|                                                                                                    | No Income 🗹                                                                                                    |                                                                                                    |
|                                                                                                    | Monthly Gross Income:                                                                                                    |                                                                                                    |
|                                                                                                    | Monthly Child Support:                                                                                                    |                                                                                                    |
|                                                                                                    | Monthly Pensions:                                                                                                    |                                                                                                    |
|                                                                                                    | Other Monthly Income:                                                                                                    |                                                                                                    |
|                                                                                                    | Total Monthly Income:                                                                                                    | _                                                                                                    |
| Updat                                                                                                    | e Total                                                                                                    |                                                                                                    |
| Save In                                                                                                    | formation                                                                                                    |                                                                                                    |
| Fix First Name Last Name Monthly Gross Income Monthly                                                                                                    | Child Support Monthly Pensions Other Monthly I                                                                                                    | ncome Child                                                                                                    |
| ✓ Walt Disney 1500                                                                                                    |                                                                                                    | N                                                                                                    |
| Done                                                                                                    | S Internet                                                                                                    | 🖌 🗸 🔍 100% 🔻 🕫                                                                                                    |
| 🛃 start 👔 🖉 Application - ODE Dist 🔽 2 Microsoft Office O 🔹 📜 App_129                                                                                                    | 3[1].pdf - A 🔄 FreeReducePricedMe                                                                                                    | 4:01 PM                                                                                                    |
|                                                                                                    | 100%                                                                                                    | Monday           Image: Work of the second second se |

#### Household Members Income Calculating Monthly Income

Household members who are <u>not</u> paid monthly should change earnings into monthly income by doing the following:

Household members paid every week: Multiply total earning and wages for 1 pay period, before deductions, by 52. Then divide by 12.

Household members paid every 2 weeks. Multiply total earnings and wages for 1 pay period, before deductions by 26. Then divide by 12.

Household members paid twice a month. Multiply total earnings and wages for 1 pay period, before deductions by 24. Then divide by 12.

#### Seasonal workers or work less than 12 months. Project annual income. Then divide by 12.

Enter monthly amount into correct income box.

- 1. Answer the Household information questions
- 2. Answer the Eligibility Status sharing questions
- 3. List the child(ren)'s name, district, school, grade, birth date.
- 4. Enter the first and last name of **each** person living in your household, related or not (such as grandparents, other relatives, or friends). You must include yourself, those children living with you but not attending school and children in school receiving regular income. Do not repeat children listed in step 3 unless they receive regular income. If more than six people earn income in your household you will need to submit a paper application.

For each person enter the type of income received last month. If this person did not earn any income, check the No Income checkbox.

**Monthly Gross Income:** List the **gross income** each person earned from work. This is not the same as take-home pay. **Gross income is the amount earned before taxes and other deductions.** The amount should be listed on your pay stub, or your boss can tell you. If your income is paid weekly, every 2 weeks or twice a month, follow the instructions for determining monthly income listed to the right--- $\rightarrow$ .

**Child Support Income**: Enter the amount each person got last month from welfare, child support, alimony

**Pension Income**: Enter the amount each person got last month from pensions, retirement, Social Security

**Any Other Monthly Income**: Enter the amount each person got last month from Worker's Compensation, unemployment, strike benefits, Supplemental Security Income (SSI), Veteran's benefits (VA benefits), disability benefits, regular contributions from people who do not live in your household, and ANY OTHER INCOME, this may include:

Net rental income, annuities, net royalties:

Interest, dividend income;

Cash withdrawn from savings; income from estates, trusts and/or investments; Regular contributions from persons not living in the household.

#### \*\*Self-employed qualify on "net income."

- 5. Answer the Ethnic/Racial Identity questions if you choose to.
- 6. Review the information
- 7. Submit the application. An adult household member must list the last 4 digits of his/her Social Security Number, or mark the box if he or she doesn't have one.

#### \*\*Note for Self-Employed:

Money received from a business or farm owned by you should be reported as "**net income.**" **Net Income** is defined as the total income left after business and farm operating expenses are subtracted from gross receipts. Personal and household expenses may not be deducted. If Net Income is negative report it as '0'.

| 🖉 Application - ODE District Site - Microsoft Internet Explorer provided by Oregon Department of Education                                    |  |  |  |  |  |  |  |  |  |  |  |
|----------------------------------------------------------------------------------------------------|--|--|--|--|--|--|--|--|--|--|--|
| 🚱 🕞 💌 📕 https://district.ode.state.or.us/apps/frlapp/apply.aspx                                                                               |  |  |  |  |  |  |  |  |  |  |  |
| File Edit View Favorites Tools Help                                                                                                    |  |  |  |  |  |  |  |  |  |  |  |
| 🖕 Favorites 🛛 🚖 🔊 PDP Log - Display Activities 🧊 ODE - Personal Information 🖉 Web Slice Gallery 🔹 🖉 Customize Links 🖉 Windows Media 🖉 Windows |  |  |  |  |  |  |  |  |  |  |  |
| 🔡 🔻 🍘 Oregon Nutrition Web Site 🏾 🏴 Application - ODE District 🗴 👘 🔹 👘 🔹 👘 🔹 Page 🗸 Safety 🗾 Cols 🕶 🕢 👻                                       |  |  |  |  |  |  |  |  |  |  |  |
| DEPARTMENT OF CISTICE Home Applications Log Out Help Search                                                                                   |  |  |  |  |  |  |  |  |  |  |  |
| Home > Household Application for Free or Reduce-Priced Meals > Application                                                                    |  |  |  |  |  |  |  |  |  |  |  |
| Household Members                                                                                                    |  |  |  |  |  |  |  |  |  |  |  |
| Fix First Name Last Name Monthly Gross Income Monthly Child Support Monthly Pensions Other Monthly Income Child                               |  |  |  |  |  |  |  |  |  |  |  |
| ✓ Walt Disney 1500 N                                                                                                    |  |  |  |  |  |  |  |  |  |  |  |
| ✓ Davey Crockett N                                                                                                    |  |  |  |  |  |  |  |  |  |  |  |
| To edit a household member, please click on the check mark(*).                                                                                |  |  |  |  |  |  |  |  |  |  |  |
|                                                                                                    |  |  |  |  |  |  |  |  |  |  |  |
|                                                                                                    |  |  |  |  |  |  |  |  |  |  |  |
| Previous Next                                                                                                    |  |  |  |  |  |  |  |  |  |  |  |
| Central Links >> Data Enterprise   News RSS   Training   Help   Visual Preferences                                                            |  |  |  |  |  |  |  |  |  |  |  |
| 255 Capitol Street NE, Salem, OR 97310-0203 Web Policy (e.g. responsibilities, accessibility)                                                 |  |  |  |  |  |  |  |  |  |  |  |
| Copyright © 1998-2011 Oregon Department of Education                                                                                          |  |  |  |  |  |  |  |  |  |  |  |
|                                                                                                    |  |  |  |  |  |  |  |  |  |  |  |
|                                                                                                    |  |  |  |  |  |  |  |  |  |  |  |
|                                                                                                    |  |  |  |  |  |  |  |  |  |  |  |
|                                                                                                    |  |  |  |  |  |  |  |  |  |  |  |
|                                                                                                    |  |  |  |  |  |  |  |  |  |  |  |
| Done 🕒 Thternet 🖓 - 0,100% - ,;                                                                                                    |  |  |  |  |  |  |  |  |  |  |  |
| 🤣 start 🖉 🖉 Application - ODE Dist 📀 2 Microsoft Office O 🏗 App_1293[1],pdf - A 🔮 FreeReducePricedMe 100% 4:02 PM                             |  |  |  |  |  |  |  |  |  |  |  |
|                                                                                                    |  |  |  |  |  |  |  |  |  |  |  |

#### Review Other Household Members Information

To add other household members, such as children not in school or other people living with you as one economic unit, click "Add New Member".

| Application - ODE District Site - Micr                                 | osoft Internet Explorer provided by Oregon Departm                                                         | ent of Education                                                                       | _ @ 🗙                                            |
|------------------------------------------------------------------------|----------------------------------------------------------------------------------------------------|----------------------------------------------------------------------------------------|--------------------------------------------------|
| 🔆 🗢 🏴 https://district.ode.state.or.                                   | .us/apps/frlapp/apply.aspx                                                                                 | 💌 🔒 🚱 🗲 🗙 🌆 Live Search                                                                | <b>₽</b> -                                       |
| File Edit View Favorites Tools Help                                    |                                                                                                    |                                                                                        |                                                  |
| 🍾 Favorites 🛛 👍 🙋 PDP Log - Display Activ                              | vities 🧊 ODE - Personal Information 🙋 Web Slice Gallery 👻 🙋                                                | ] Customize Links 🙋 Windows Media 🙋 Windows                                            |                                                  |
| 🔠 🔻 🎉 Oregon Nutrition Web Site 🛛 💯                                    | Application - ODE District X                                                                               | 🟠 🔹 🔂 🕐 🖃 🖶 👻 Page 🕶 S                                                                 | iafety 🕶 Tools 👻 🔞 👻 🎽                           |
| OREGON EDUC                                                            | ATION district                                                                                             | Home Applications Log Ou                                                               | ıt Help Search 🗠                                 |
| ome > Household Application for Fre                                    | e or Reduce-Priced Meals > Application                                                                     |                                                                                        |                                                  |
|                                                                        | Ethnicity (Optio                                                                                           | nal)                                                                                   |                                                  |
| Mark one ethnic identity:                                              | Mark one or more racial identities                                                                         |                                                                                        |                                                  |
| <ul> <li>Hispanic or Latino</li> <li>Not Hispanic or Latino</li> </ul> | <ul> <li>Asian</li> <li>American Indian &amp; Alaskan Native</li> <li>Black or African American</li> </ul> | slander                                                                                |                                                  |
| Health Insurance Information                                           | on                                                                                                    |                                                                                        |                                                  |
| 🔲 I do not want my informati                                           | on shared with State Children's Health Insu                                                                | rance Program.                                                                         |                                                  |
| ☑ I have a child (or children)<br>Health Plan/Healthy Kids. I am       | who do not have any kind of health insurand<br>interested in free or reduced cost health co                | ce coverage -neither private health insurar<br>verage for at least one of my children. | ice nor Oregon                                   |
| I prefer all written correspo                                          | ndence in English 💌                                                                                        |                                                                                        |                                                  |
|                                                                        |                                                                                                    |                                                                                        | Previous Next                                    |
| Central Lir                                                            | nks >> <u>Data Enterprise</u>   <u>News</u> <mark>RSS</mark>   <u>Train</u>                                | ing   Help   Visual Preferences                                                        |                                                  |
| regon Department of Education<br>55 Capitol Street NE, Salem, OR 97310 | -0203                                                                                                    | ODE Helpdes<br>Web Policy (e.g. respons                                                | د الله 503.947.5715<br>ibilities, accessibility) |
|                                                                        | Copyright © 1998-2011 Oregon Depar                                                                         | tment of Education                                                                     |                                                  |
|                                                                        |                                                                                                    |                                                                                        | ~                                                |
| ne                                                                     |                                                                                                    | S Internet                                                                             | 🖓 • 🔍 100% • 💡                                   |
| H start                                                                | 🔀 2 Microsoft Office O 🔹 🔁 App_1293[1].pdf - A                                                             | TreeReducePricedMe                                                                     | 6 4:03 PM                                        |
| 66 🛛 🖉 🖓                                                               |                                                                                                    | 100%                                                                                   | 7/11/2011                                        |

#### **Ethnicity**

The Household Ethnicity information and district written communication options can be entered on this screen.

This information is optional.

#### **Health Insurance**

If you do not want Health Insurance Information shared you <u>must</u> check the box "I do not want my information....."

Click on the "Next" button to proceed with the application or the "Previous" button to go back to the prior screen.

| C                     | Applica                                                                                                    | ation - ODE D   | istrict Site -    | Microsoft Int                    | ernet Explorer provide    | ed by Oregon De       | partment of           | f Education     |                   |           |               |                          | - ×                   |  |
|-----------------------|----------------------------------------------------------------------------------------------------|-----------------|-------------------|----------------------------------|---------------------------|-----------------------|-----------------------|-----------------|-------------------|-----------|---------------|--------------------------|-----------------------|--|
| G                     | 🚱 💿 💌 陆 ttps://district.ode.state.or.us/apps/frlapp/apply.aspx                                                                                                    |                 |                   |                                  |                           |                       |                       |                 |                   |           |               |                          |                       |  |
| File                  | e Edit                                                                                                    | View Favor      | ites Tools H      | Help                             |                           |                       |                       |                 |                   |           |               |                          |                       |  |
| *                     | Favorite                                                                                                    | es 🛛 🚖 🙋 P      | DP Log - Display  | Activities 🤘 🕻                   | DE - Personal Information | 🖉 Web Slice Galler    | 🔹 🧧 Custo             | mize Links 🧧    | Windows Media 🛛 🙋 | Windows   |               |                          |                       |  |
| 8                     | 3 - 6                                                                                                    | Oregon Nutritio | n Web Site        | 💯 Application                    | - ODE District 🗙          |                       |                       |                 | 🏠 • 🔊 - 🖃         | 🛛 🖶 🔻 Paç | ge 🔹 Safety 🕶 | Tools 👻 🔞                | ) •                   |  |
| Applicant Information |                                                                                                    |                 |                   |                                  |                           |                       |                       |                 |                   |           |               |                          | ^                     |  |
|                       | Fix I                                                                                                    | First Name      | e Last M          | lame 🛛                           | Street Address            | City                  | State                 | Zip Code        | Home Pho          | ne Woi    | rk Phone      | FDPIR                    |                       |  |
|                       | <b>~</b>                                                                                                    | Walt            | Disn              | iey 1                            | 234 Disneyland St         | Newberg               | OR                    | 97132           |                   |           |               | Ν                        |                       |  |
|                       | Student Information                                                                                                    |                 |                   |                                  |                           |                       |                       |                 |                   |           |               |                          |                       |  |
|                       | Fix                                                                                                    | First<br>Name   | Last<br>Name      | Student<br>ID                    | District                  | Scho                  | ool                   | Grade           | Birth Date        | Gender    | Case I<br>#   | Foster<br>Child          |                       |  |
|                       | <b>~</b>                                                                                                    | Minnie          | Mouse             |                                  | Newberg SD<br>29J         | Chehalem Va<br>Scho   | alley Middl<br>ool    | e 06            | 02/14/1999        |           |               |                          |                       |  |
|                       | <b>~</b>                                                                                                    | Daffy           | Duck              |                                  | Newberg SD<br>29J         | Joan Austin E<br>Scho | Elementar<br>ool      | y <sub>04</sub> | 03/23/2001        | М         |               |                          |                       |  |
|                       |                                                                                                    |                 |                   |                                  | Но                        | useHold Info          | ormation              |                 |                   |           |               |                          |                       |  |
|                       | Fix                                                                                                    | First<br>Name   | Last<br>Name      | Mon<br>I                         | thly Gross<br>income      | Monthly C<br>Suppor   | hild<br>t             | Mont<br>Pensi   | hly (<br>ons      | Studen    | t             |                          |                       |  |
|                       | <b>V</b>                                                                                                    | Walt            | Disney            |                                  | 1500                      |                       |                       |                 |                   |           |               |                          |                       |  |
|                       | <b>V</b>                                                                                                    | Davey           | Crockett          |                                  |                           |                       |                       |                 |                   |           |               | Ν                        |                       |  |
|                       | Household Members 3 Computed House Hold Count 4<br>Warning: your household member count is different from our calculated household member count. Either change your count to<br>match the computed count, or submit the form as is. Thank You! |                 |                   |                                  |                           |                       |                       |                 |                   |           |               |                          |                       |  |
|                       |                                                                                                    |                 |                   |                                  |                           | Print Revie           | ew<br><mark>Se</mark> |                 |                   |           |               |                          |                       |  |
|                       |                                                                                                    |                 |                   |                                  |                           |                       |                       |                 |                   |           | Previou       | us Nex                   | t 🗸                   |  |
| Don                   | e                                                                                                    |                 |                   |                                  |                           |                       |                       |                 | 😜 Inte            | rnet      |               | 100%                     | • .                   |  |
| 4                     | <mark>-</mark> stai                                                                                                    | 1 0A<br>0 0     | opplication - ODE | : Dist <table-cell></table-cell> | 2 Microsoft Office O 👻    | 7 App_1293[1].p       | df - A                | FreeReduce      | PricedMe          | 10        | 0%   🖝 🤇      | ⊷ 4:05<br>Mon<br>€ 7/11/ | 5 PM<br>Iday<br>/2011 |  |

# Review Application

This is the review screen for the Households Qualifying Via Income application.

Clicking on the "Print Review" button will create a PDF version of the application, which can be saved or printed by the applicant.

To change information for the applicant or a student already entered, click on the green

checkmark ( $\stackrel{\checkmark}{\sim}$ ) to the left.

Click on the "Next" button to proceed with the application or the "Previous" button to go back to the prior screen.

Note the household count warning. This is where you can correct the math count.

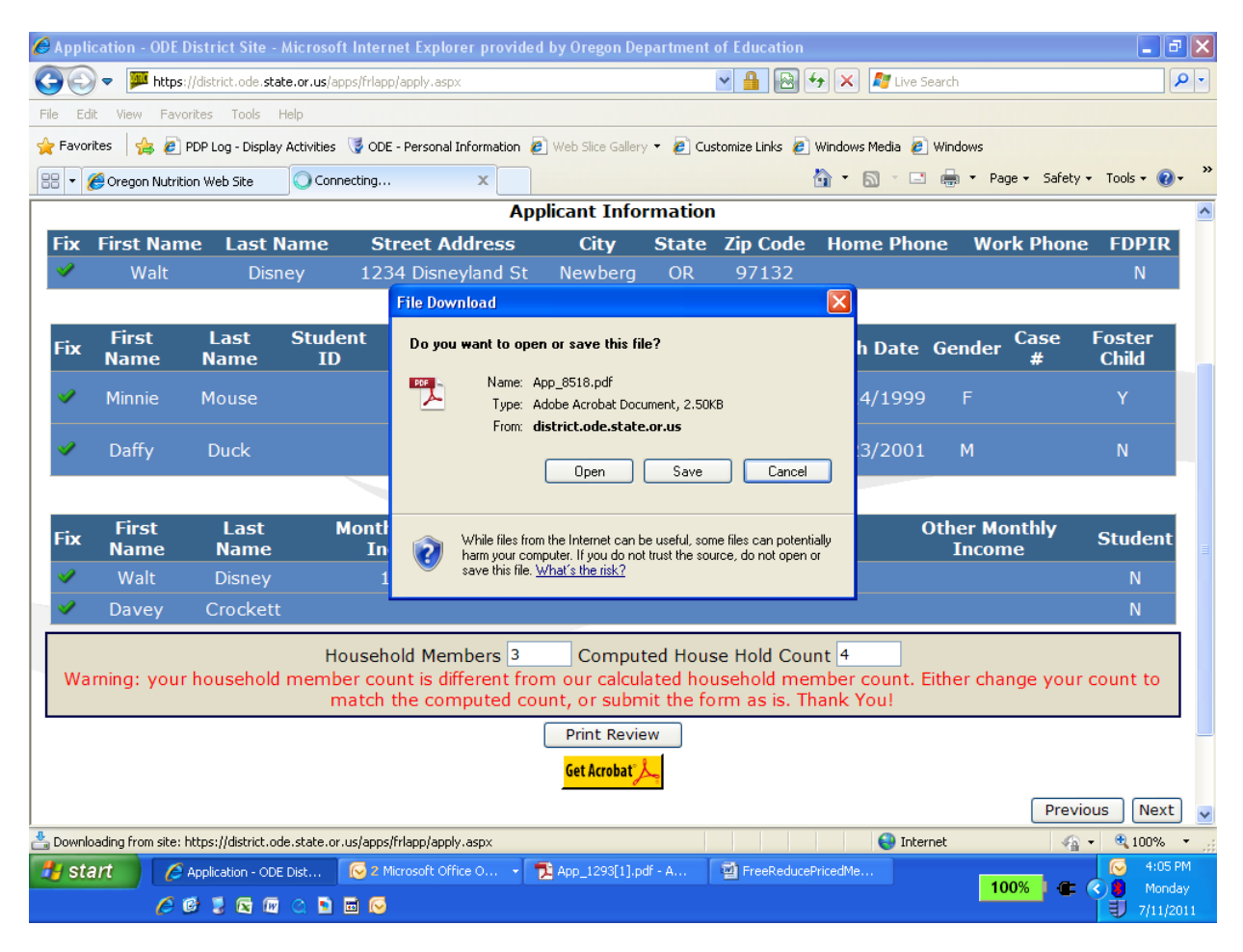

#### **Print Review**

If the Print Review is selected, the file download pop-up screen will be displayed direction you to Open or Save.

| 🔁 Арр                                     | 0_759[1                                                                                      | ].pdf - A  | dobe Rea       | der                |          |      |            |                |        |                                        |                                            |       |                   |                      |                  |          |      |         |            |        | - 6      | X |
|-------------------------------------------|----------------------------------------------------------------------------------------------|------------|----------------|--------------------|----------|------|------------|----------------|--------|----------------------------------------|--------------------------------------------|-------|-------------------|----------------------|------------------|----------|------|---------|------------|--------|----------|---|
| File Ec                                   | dit View                                                                                     | Window     | Help           |                    |          |      |            |                |        |                                        |                                            |       |                   |                      |                  |          |      |         |            |        |          | × |
|                                           |                                                                                              |            |                |                    |          | 79.  | 1% 🔻       |                | ÷      | 🖻                                      |                                            |       |                   |                      |                  |          |      | Co      | omme       | nt     | Shar     | е |
|                                           | Zoom in (Ctrl+Plus)                                                                          |            |                |                    |          |      |            |                |        |                                        |                                            |       |                   |                      | ^                |          |      |         |            |        |          |   |
| n.                                        |                                                                                              |            |                |                    |          |      |            |                |        |                                        |                                            |       |                   |                      |                  |          |      |         |            |        |          |   |
| le la la la la la la la la la la la la la | Household Application for Free or Reduce Priced Meals<br>7/11/2011                           |            |                |                    |          |      |            |                |        |                                        |                                            |       |                   |                      |                  |          |      |         |            |        |          |   |
|                                           | Application for All Other Households Qualifying Via Income, with or without Foster children. |            |                |                    |          |      |            |                |        |                                        |                                            |       |                   |                      |                  |          |      |         |            |        |          |   |
|                                           | Application Information                                                                      |            |                |                    |          |      |            |                |        |                                        |                                            |       |                   | =                    |                  |          |      |         |            |        |          |   |
|                                           |                                                                                              | First Name | Last Name      | Street Address     |          | С    | lty        | State ZI<br>Co | e Ho   | me Phone                               | Work Phone                                 | FDPIR | Househo<br>Member | id Sharir<br>s Optio | n Edu            | Athletic | Admi | n Other | ShrHith    | NoHith |          |   |
|                                           |                                                                                              | Walt       | Disney         | 1234 Disneyland St |          | New  | vberg      | OR 971         | 32     |                                        |                                            | N     | 3                 | 1                    | Y                | Y        | Y    | Y       |            |        |          |   |
|                                           |                                                                                              |            |                |                    |          |      |            | Stud           | ent lı | nforma                                 | tion                                       |       |                   |                      |                  |          |      |         |            |        |          |   |
|                                           |                                                                                              | Student ID | First Name     | e Last Name        |          | [    | District   |                |        | School                                 |                                            |       |                   | Grade                | Birth Da         | te Geno  | ler  | Case #  | Eligibilit | oster  | ]        |   |
|                                           |                                                                                              |            | Minnle         | Mouse              |          | Newb | erg SD 29J |                |        | Chehale                                | Chehalem Valley Middle School 06           |       |                   | 02/14/19             | 99 F             |          |      | Y       | Y          | 1      |          |   |
|                                           |                                                                                              |            | Daffy          | Duck               |          | Newb | erg SD 29J |                |        | Joan Austin Elementary School 04 03/23 |                                            |       |                   | 03/23/20             | 01 M             |          |      | Y       | N          | ]      |          |   |
|                                           |                                                                                              |            |                |                    |          |      |            |                |        |                                        |                                            |       |                   |                      |                  |          |      |         |            |        |          |   |
|                                           |                                                                                              |            |                |                    |          |      |            | House          | Hold   | Inform                                 | ation                                      |       |                   |                      |                  |          |      |         | _          |        |          |   |
|                                           |                                                                                              |            |                | First Name         |          |      | Last N     | lame           |        | Mont                                   | Monthly Gross Income Monthly Child Support |       |                   | n                    | Monthly Pensions |          |      |         |            |        |          |   |
|                                           |                                                                                              |            |                | Walt               |          |      | Disr       | ney            |        | 1500                                   |                                            |       |                   |                      |                  |          |      |         |            |        |          |   |
|                                           |                                                                                              |            |                | Davey              |          |      | Croc       | *ett           |        |                                        |                                            |       |                   |                      |                  |          |      |         |            |        |          |   |
|                                           |                                                                                              |            |                |                    |          |      |            |                |        |                                        |                                            |       |                   |                      |                  |          |      |         |            |        |          |   |
|                                           |                                                                                              |            |                |                    |          |      |            |                |        |                                        |                                            |       |                   |                      |                  |          |      |         |            |        |          |   |
|                                           |                                                                                              |            |                |                    |          |      |            |                |        |                                        |                                            |       |                   |                      |                  |          |      |         |            |        |          |   |
|                                           |                                                                                              |            |                |                    |          |      |            |                |        |                                        |                                            |       |                   |                      |                  |          |      |         |            |        |          | ~ |
| 🛃 s                                       | tart                                                                                         | 🖉 Ap       | oplication - ( | ODE 😡 2 Micr       | osoft Of | fi 🔻 | 🔁 App      | _1293[1].      | pdf    | - 🔁 (                                  | App_759[1].pd                              | df    | 2                 | reeRedu              | cePrice          |          | 10   | 0%      | -          |        | 4:05 PM  |   |
|                                           |                                                                                              | 60         | 1 💈 🖾          | 🕼 🔍 🖻 🖬 😡          | )        |      |            |                |        |                                        |                                            |       |                   |                      |                  |          | 10   | 0%      |            |        | 7/11/201 |   |
|                                           |                                                                                              |            |                |                    |          |      |            |                |        |                                        |                                            |       |                   |                      |                  |          |      |         |            |        |          |   |

#### Household Application Print Review Report

This is a sample review report for an Application for All Other Households Qualifying Via Income.

You can save or print this report for your records.

Clicking on the "Print Review" button will create a PDF version of the application, which can be saved or printed by the applicant.

To change information for the applicant or a student already entered, click on the green

checkmark ( $\stackrel{\checkmark}{}$ ) to the left.

Click on the "Next" button to proceed with the application or the "Previous" button to go back to the prior screen.

| 🖉 Application - ODE District Site - Microsoft Internet Explorer provided by Oregon Department of Education                                                                                                    |                                                                                                    |
|----------------------------------------------------------------------------------------------------|----------------------------------------------------------------------------------------------------|
| 🚱 🗢 🏴 https://district.ode.state.or.us/apps/frlapp/apply.aspx                                                                                                    | 💌 🔒 🔂 🐓 🗶 ಶ Live Search                                                                                                    |
| File Edit View Favorites Tools Help                                                                                                    |                                                                                                    |
| 🖕 Favorites 🛛 🖕 🔊 PDP Log - Display Activities 🛛 🦉 ODE - Personal Information 🖉                                                                                                    | /eb Slice Gallery 🔻 🙋 Customize Links 🖉 Windows Media 🧟 Windows                                                                                                    |
| 🔠 🔻 🎉 Oregon Nutrition Web Site 📁 Application - ODE District 🗙                                                                                                    | 🛐 🔹 🔂 🛸 🖃 👼 🔹 Page 🗸 Safety 👻 Tools 👻 🔞 👻                                                                                                    |
| OREGON EDUCATION distric                                                                                                    | Home Applications Log Out Help Search 🍊                                                                                                    |
| Home > Household Application for Free or Reduce-Priced Meals > Application                                                                                                    |                                                                                                    |
| Submit Application                                                                                                    |                                                                                                    |
|                                                                                                    | <u> </u>                                                                                                    |
| Act Statement below.)<br>I certify (promise) that all information on this application is true and that all income is reported. I understand that the school<br>will get Federal funds based on the information I give. I understand that school officials may verify (check) the information.<br>I understand that if I purposely give false information, my children may lose meal benefits, and I may be prosecuted. |                                                                                                    |
| * Applicant's Name: W                                                                                                    | alt Disney                                                                                                    |
| Social Security Number: 1                                                                                                    | (Only last four digits)                                                                                                    |
| I do not have a Social Security Number                                                                                                    |                                                                                                    |
| Email (optional):                                                                                                    |                                                                                                    |
| Previous Submit                                                                                                    |                                                                                                    |
| Central Links >> Data Enterprise   New                                                                                                    | <u>rs</u> RSS   <u>Training</u>   <u>Help</u>   <u>Visual Preferences</u>                                                                                                    |
| Oregon Department of Education ODE Helpdesk 🗐 503.947.5715 💆                                                                                                    |                                                                                                    |
|                                                                                                    | 😜 Internet 🦓 🕶 🔍 100% 👻 🦼                                                                                                    |
| <ul> <li>✓ Application - ODE</li> <li>✓ 2 Microsoft Offi</li> <li>✓ Ø 2 Microsoft Offi</li> <li>✓ Ø 2 Microsoft Offi</li> </ul>                                                                                                    | 3(1),pdf   App_759(1),pdf   FreeReducePrice  App_759(1),pdf  App_759(1),pdf |

#### **Application Acceptance**

This is the application acceptance screen where the applicant can submit the application.

The last 4 digits of the applicant's social security number are **required** on applications that Qualify Via Income.

#### OR

If you do not have a social security # check the box "I do not have a Social Security Number."

Click on "Submit" button to submit the application or click on "Previous" to go back to the prior screen.

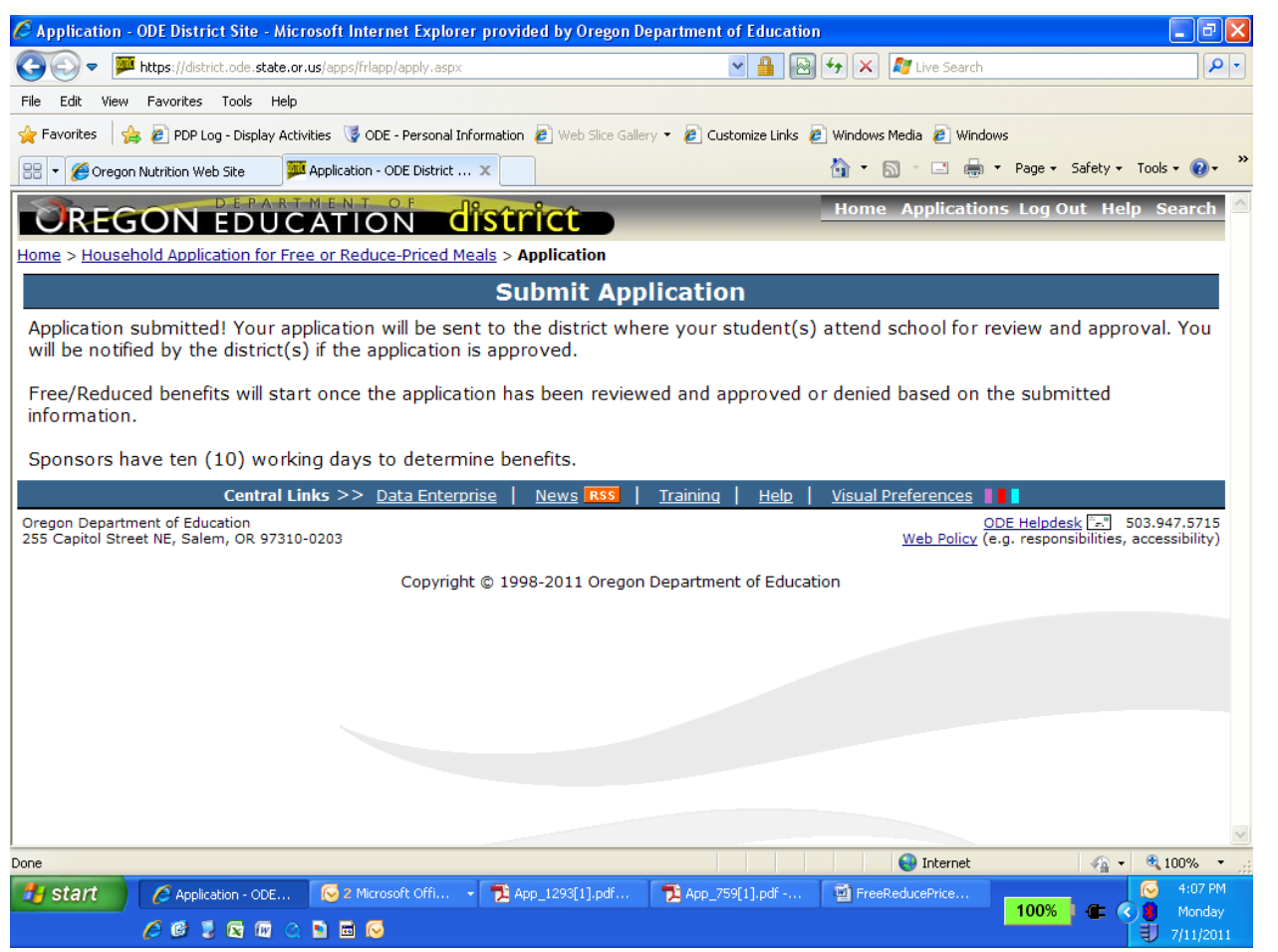

#### **Application Received**

This is the Application Received screen.

The application has been accepted by ODE and is available for download to the school district where the students attend.

All applications are reviewed and approved by the school district where the students attend school.

To start a new application click on the menu option, Family Application for Free or Reduced Price Meals next to "Home".